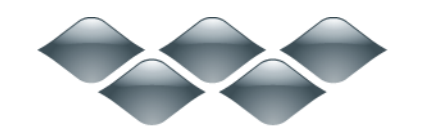

ТΜ

### wondershare

PDF 簡単編集! (Mac 版) 製品ガイド

ご登録に関する注意事項:

登録メールのメールアドや登録コードなどの情報をコピー&ペーストする際には、スペースがないことをご確認お願いいたします。

**ほかご登録時に何かご問題がありましたら、弊社サポートセンター** http://www.wondershare.jp/ask-a-question.html **までご連絡をお願いいたします**。

まじめに

• 概要

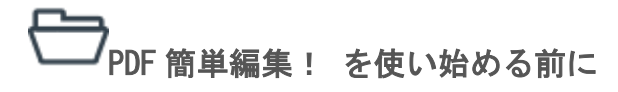

- PDF 簡単編集! を使い始める前に
- ダウンロード & インストール
- 登録(透かしの消去)
- ユーザーインターフェイスの概要

(0) PDF 閲覧 & 操作

- PDF 閲覧 & 操作
- PDF ファイルの開き方
- 表示ページの変更
- ズーム調節
- ドキュメントのページめくり
- ナビゲーションペイン

間≞ PDF 作成

- PDF 作成
- ファイルからの PDF 作成

- 複数ファイルからの PDF 作成
- 空白 PDF の作成

() PDF 変換

- PDF 変換
- PDF を Word へ変換

PDF 編集

- PDF 編集
- PDF テキスト & 画像の編集
- テキストの追加
- 画像の追加
- しおり・ブックマークの追加
- リンクの追加

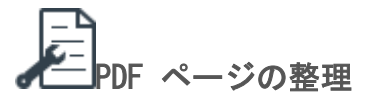

- PDF ページの整理
- PDF ページの挿入
- PDF ページの回転 & クロップ
- PDF ページの置換 & 削除
- PDF ページの抽出
- PDF ページの分割
- 複数 PDF の結合
- ページに透かしを追加
- ページに背景を追加
- ヘッダー & フッターをページに追加
- 通し番号をページに追加

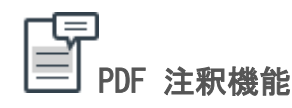

- PDF 注釈機能
- 付箋の追加
- テキストのハイライト
- 取り消し線&下線を追加
- スタンプを追加
- 署名を追加
- テキストボックスを追加
- シェイプツールを使用
- 鉛筆ツールを使用

PDF をエクスポート

- PDF の保存
- PDF の共有
- PDF のプリント

## ②PDF 簡単編集! へようこそ: 本ガイ ドについて

PDF 簡単編集!(Mac 版) へようこそ。本製品の正しい使用方法を説明します。本ガイド は製品内またはウェブサイトからご覧いただけます。

本ガイドは、使用方法を以下の 2 つのパートに分けてステップごとに詳しく説明しています。

1. <u>PDF 簡単編集! を使い始める前に</u>: PDF 簡単編集! のダウンロード、インストールお よびアクティブ化の方法を解説します。また、インターフェイスの概要やサポート、他の ガイドリソースのある場所についても紹介します。

2. タスクとツール: PDF 簡単編集! (Mac 版) に搭載された様々なツールを使用して以下のタスクを実行する方法を解説します。

<u>PDF 閲覧 & 操作</u>: PDF の表示ページの変更、ズーム調節、ドキュメントのページめくり、 およびサイドバーナビゲーションの使用方法。

<u>PDF 作成</u>: 画像、テキストおよび他のファイルからの PDF 作成。単一および複数ファイ ルの作成。

PDF 変換: PDF から Word への変換。

<u>PDF 編集</u>: PDF ファイル内のテキスト、画像の編集およびテキスト、画像、しおり・ブックマーク、リンク他の追加。

PDF ページの整理: PDF ページの挿入、回転、トリミング、置換、抽出、分割、結合、および透かしの追加。

<u>PDF 注釈機能</u>: 付箋、テキストボックス、コールアウト、図形ツール、ペンシルツールな どを使用した PDF のレビューやコメントの書き込み。

PDF のエクスポート: PDF ファイルの保存、共有、プリント。

#### 必要な情報をすばやく見つけるには

ユーザーガイドのサイドバーナビゲーションを使用すると、タスクを実行に関する詳しい 手順を素早く表示することができます。

ユーザーガイドを PDF 簡単編集! 内でご覧になっている場合は、検索機能を使ってキー ワード検索をすることができます。[コントロール] と [F] キーを同時に押して、サイド バーナビゲーションペインの [検索] 欄へ、キーワードを入力します。「PDF 作成」、「パ スワード」などと入力すると、キーワードに関連した情報がすべて表示されますので、そ の検索結果の中から必要な情報を選ぶことができます。

<u>先頭へ</u>

### 🗁 PDF 簡単編集! を使い始める前に

PDF 簡単編集!(Mac 版) を最大限にご活用いただくためにいくつかご準備いただくこと があります。まず、PDF 簡単編集!(Mac 版) のセットアップ方法を説明いたします。

<u>ダウンロード & インストール</u>:お使いの Mac に PDF 簡単編集! をダウンロードおよ びインストールして使い始める準備をします。

登録(透かしの消去): PDF 簡単編集! を購入および登録して、アクティブ化します。

<u>ユーザーインターフェイスの概要</u>:ユーザーインターフェイスを手早く操作して各種機 能に簡単にアクセスします。

<u>先頭へ</u>

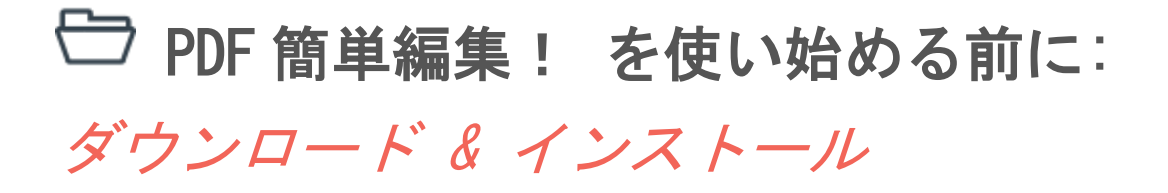

お使いの Mac が上記の要件を満たしている場合は、PDF 簡単編集! を今すぐダウンロードおよびインストールしていただけます。

OS: Mac OS X 10.11(El Capitan)、10.10 (Yosemite)、10.9(Mavericks)、10.8、10.7または10.6

CPU: Intel 512MHz

HDD: 100MB またはそれ以上

ただし、Macintosh ヘアプリケーションをインストールする手順は、Windows の場合とか なり異なりますのでご注意ください。では、ステップごとにガイドに従って PDF 簡単編 集! (Mac版) をダウンロードおよびインストールしましょう。

**Step 1**. PDF 簡単編集! の<u>公式ウェブサイト</u>を開きます。

Step 2. [無料体験] ボタンをクリックして最新の試用版をダウンロードします。

**Step 3.** [ダウンロード] フォルダにダウンロードされたファイルが保存されますので、 ファイルをダブルクリックしてインストールウィンドウを開きます。

**Step 4**. PDF 簡単編集 ! をインストールウィンドウの [アプリケーション] フォルダに ドラッグ&ドロップします。

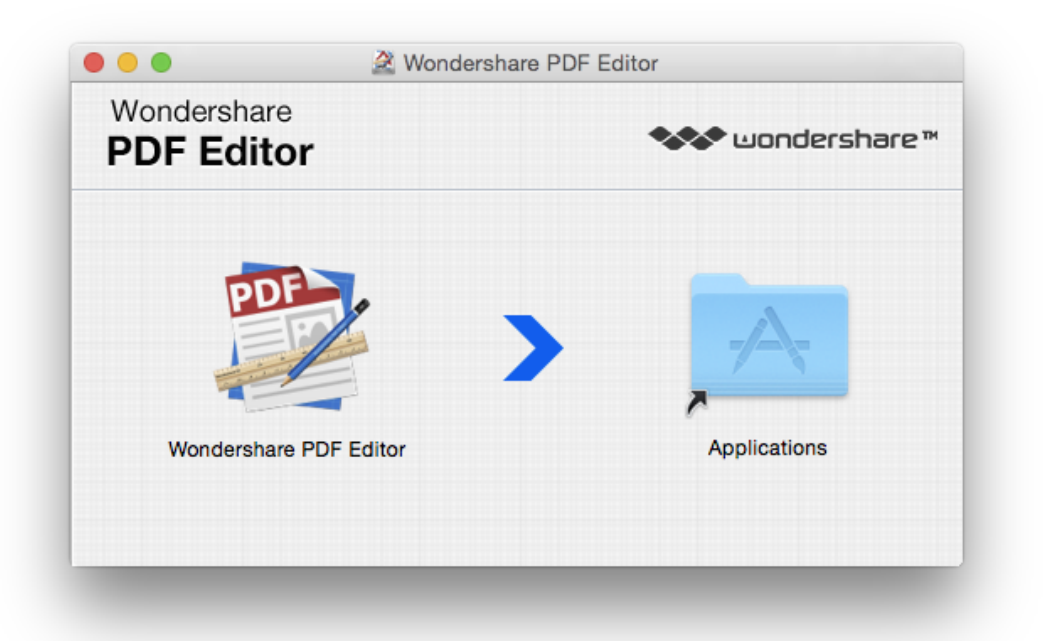

**Step 5**. [アプリケーション] フォルダから PDF 簡単編集! を開始します。

PDF 簡単編集! のご利用をお楽しみください。

先頭へ

## ⊖PDF 簡単編集! を使い始める前

### に:登録(透かしの消去)

アクティベーションの前に、PDF 簡単編集! 無料試用版で制限されている次のいくつかの機能をご確認ください。

1. PDF ファイルに透かしが表示される。

2. PDF ファイルの最大 5 ページまで変換可能で、ファイルが 5 ページ以下の場合はペ ージ数の半分を変換できる。 PDF ファイルの透かしを削除し、PDF 簡単編集!(Mac 版) を最大限に活用するには、以下のステップに従ってアクティブ化を行ってください。

Step 1: ソフトウェアの購入

PDF 簡単編集! 試用版を使用している場合は、下部に表示される情報バーやポップアッ プウィンドウにある [購入] や [登録] ボタンから簡単に製品の購入および登録ができ ます。[購入] ボタンをクリックして、画面上に表示される指示に従って購入手順を完了 させてください。

|                                     | 検索                                                          |                               | Wondershare PDF簡単編集! |         |
|-------------------------------------|-------------------------------------------------------------|-------------------------------|----------------------|---------|
| □ □ + -<br>表示 ズーム                   | FAQリスト<br>サポートセンター<br>製品ページ                                 | □ <u>□</u> □<br>=クアップ 編集 フォーム | 4                    |         |
| and a second second                 | アップグレード                                                     |                               | <b></b> 突 经          |         |
|                                     | 登録                                                          |                               | 豆啄                   |         |
|                                     | アップデートを確認                                                   |                               |                      |         |
|                                     | ライセンス契約                                                     |                               | Wondershare PDF間車編集! |         |
| a subscription in the second        |                                                             |                               | (m.A2=.1 II          | 1       |
| the state of the state of the state | e a la calendaria de la calendaria de la calendaria de la c |                               | (登録Eメール              |         |
|                                     |                                                             |                               |                      | 1.11.1  |
|                                     |                                                             |                               | 登録コード                |         |
|                                     |                                                             |                               |                      |         |
|                                     |                                                             |                               |                      |         |
|                                     |                                                             |                               |                      |         |
| a state and a state of the          | ・・・・・・・・・・・・・・・・・・・・・・・・・・・・・・・・・・・・                        |                               |                      | 00077   |
|                                     |                                                             |                               |                      | 193877. |
|                                     |                                                             |                               |                      | P       |
|                                     |                                                             | 購入                            | OK 登録                | 1010.0  |

Step 2: ソフトウェアの登録

ソフトウェアの購入後、登録コードが記載したメールが送付されますので、以下の手順で 製品の登録を行ってください。[ヘルプ]から[登録]を選択するとポップアップが表示 されますので、メールアドレスと登録コードを入力してください。[登録]をクリックし て登録を完了します。

*注:*新しいファイルを開いたときに表示される下部の情報バーまたはポップアップにある[登録]ボタンからも登録できます。

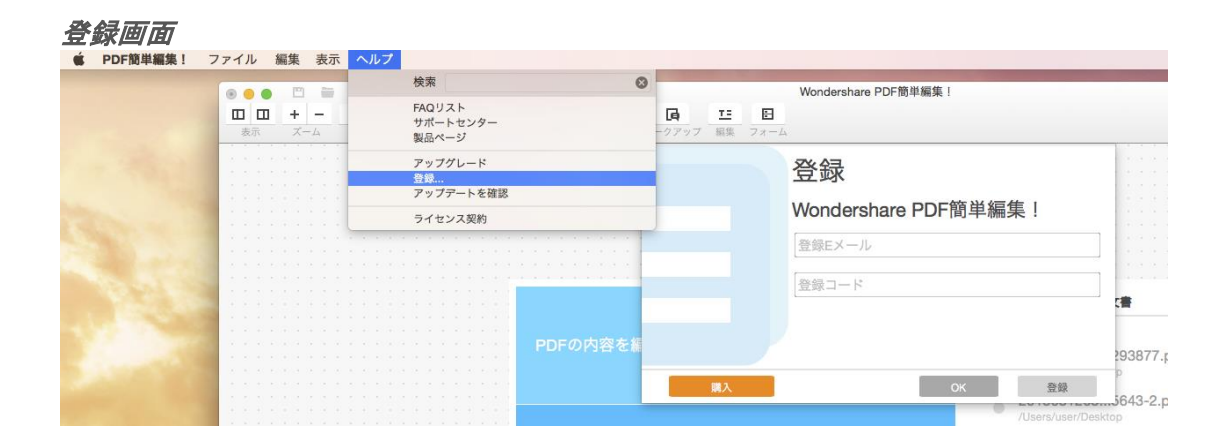

これで PDF 簡単編集! がアクティブ化されましたので、すべての機能を使って必要なタ スクを簡単に実行できます。 本製品に馴染みのない方は、まずインターフェイスの解説 をご覧ください。

<u>先頭へ</u>

## ⊖PDF 簡単編集! を使い始める前

### に: ユーザーインターフェイスの概要

PDF 簡単編集!(Mac版) のインターフェイスはたいへん使いやすく、実行する機能に必要なツールを簡単に見つけることができます。インターフェイスは 7 つのキーエリアに 分かれています。時計回りに順に見ていきましょう。

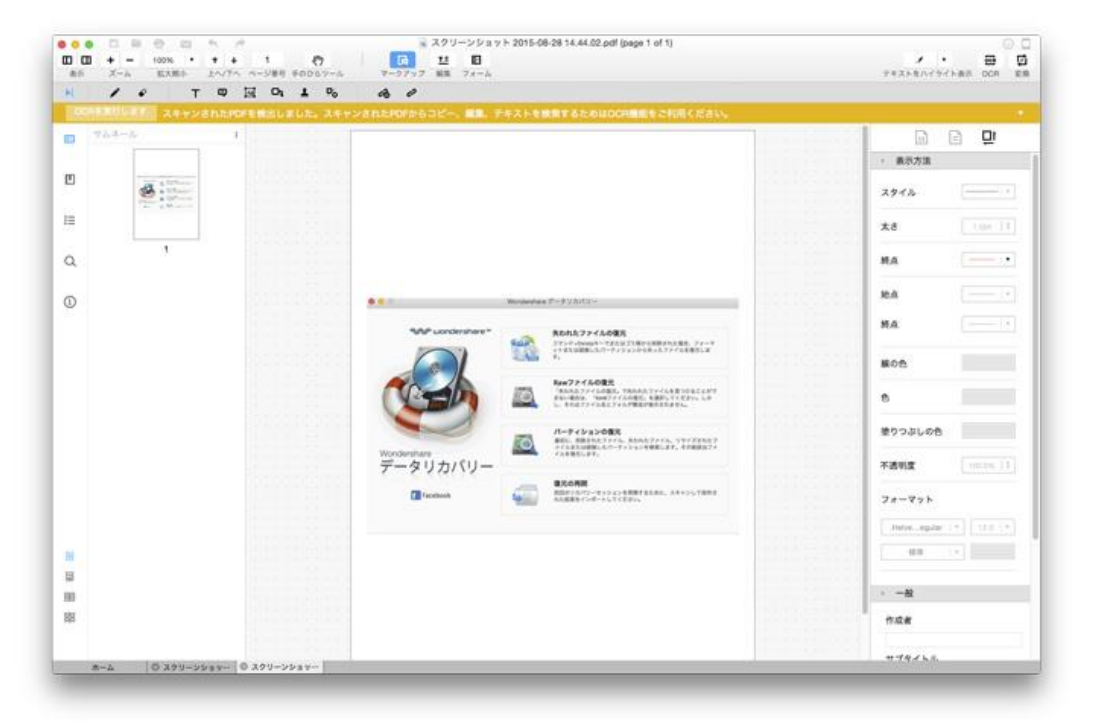

1. **クイックアクセスツールバー**[開く]、[キャンセル]、[プリント] など最もよく使用 されるツールがここにあります。

2. **ツールバー**ページ調節やズーム調節および [変換] などの特定ツールがここにあり ます。簡単にカスタマイズすることもできます。

3. **クイックツールバー**簡単にアクセスできるように、テキスト & 画像編集ツールやコ メントツール、フォームツールなどの各種ツールが 4 つのグループに分かれて表示され ています。 4. *情報バー*パスワード入力など、作業中の PDF ファイルに関する 設定や操作内容を表示します。

5. *ツールペイン*すべてのツールがここに集められており、プロパティー設定をすること もできます。

6. *ドキュメントペイン*-PDF ファイルを表示するエリアです。

7. *ドキュメントタブバー*あなたが開いたファイルを順に表示します。ドキュメントタブ を追加したり閉じたりすることも可能です。

8. *ナビゲーションペイン*-PDF ファイルを操作するのに役立つ、サムネイルペイン、しお り・ブックマークペイン、コメントペイン、検索ペイン、インスペクタペインなどがあり ます。

<u>先頭へ</u>

## ◎PDF 閲覧 & 操作

PDF 簡単編集!(Mac 版) での PDF ファイルの閲覧および操作はとても直感的で、ページの表示モード切り替えやズーム調節も簡単に行えます。また、PDF ファイルの閲覧、操作に役立つ便利なサイドバーナビゲーションペインもご利用いただけます。詳細については以下のトピックをご覧ください。

<u>PDF ファイルの開き方</u>

<u>表示ページの変更</u>

<u>ズーム調節</u>

<u>ドキュメントのページめくり</u>

<u>ナビゲーションペイン</u>

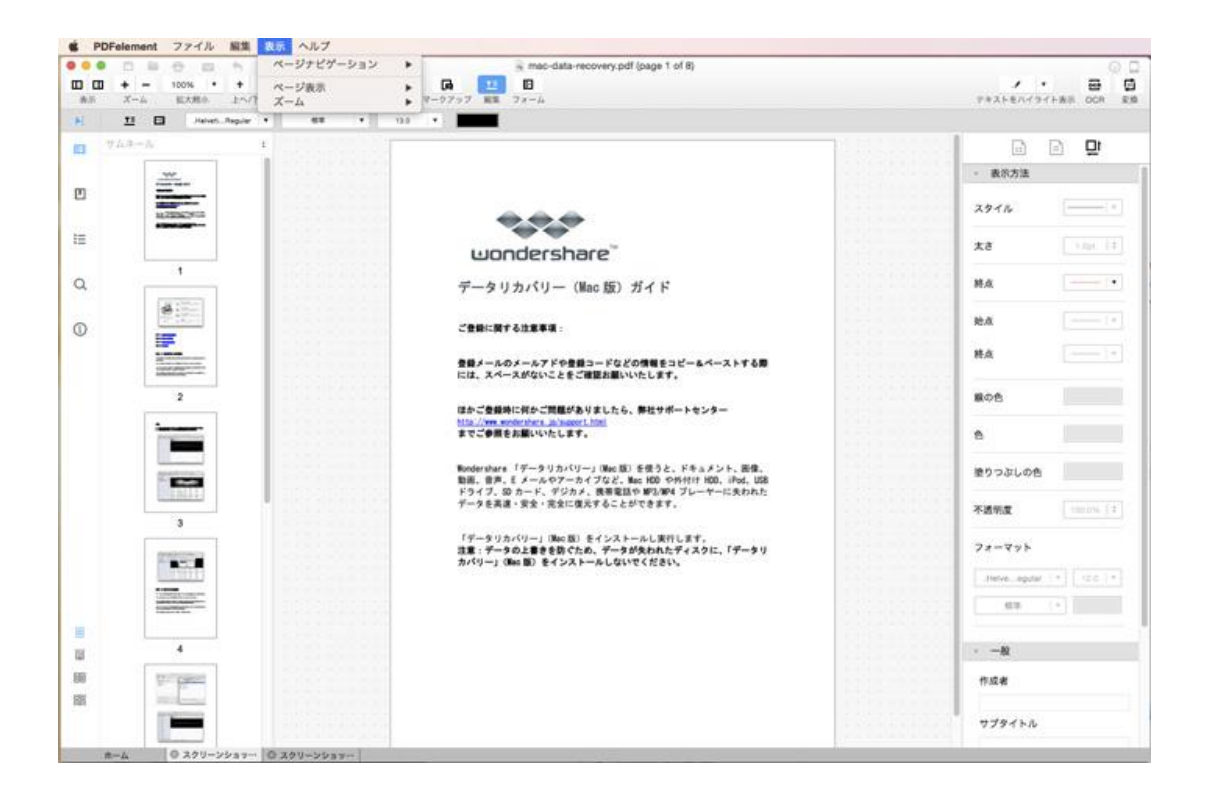

<u>先頭へ</u>

## PDF 閲覧 & 操作: PDF ファイルの開 き方

PDF ファイルの開き方について説明します。

#### プログラムのホームウィンドウから開く方法

PDF 簡単編集!(Mac 版) を起動したときにポップアップ表示されるホームウィンドウか ら最近開いたファイルや新しいファイルを開くことができます。 最近開いたファイルを 開くには、[最近の文書] にあるファイルクリックします。または、右下の[ファイルを 開く] ボタンをクリックしてコンピュータを参照し、新しい PDF ファイルを開きます。 [ホーム] ウィンドウの [ドキュメントタブ] バーにあるファイルをクリックして開くこ ともできます。

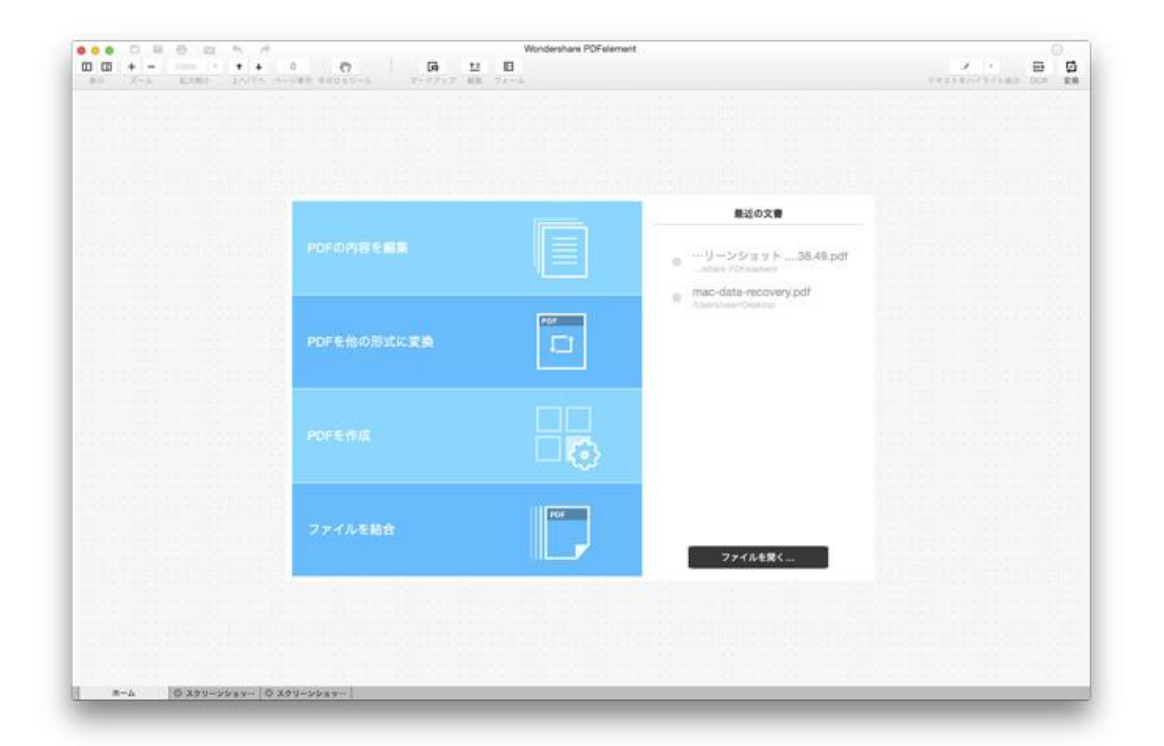

# 2

[ファイル] メニューまたは [クイックアクセスバ ー] から開く方法

[ファイル] > [開く] または [ファイル] > [最近使った項目を開く] を選択して新しい ファイルまたは最近開いたファイルを開きます。また、[クイックアクセスバー] の [フ ァイルフォルダ] アイコンをクリックしてコンピュータを参照し、新しい PDF ファイル を開くこともできます。

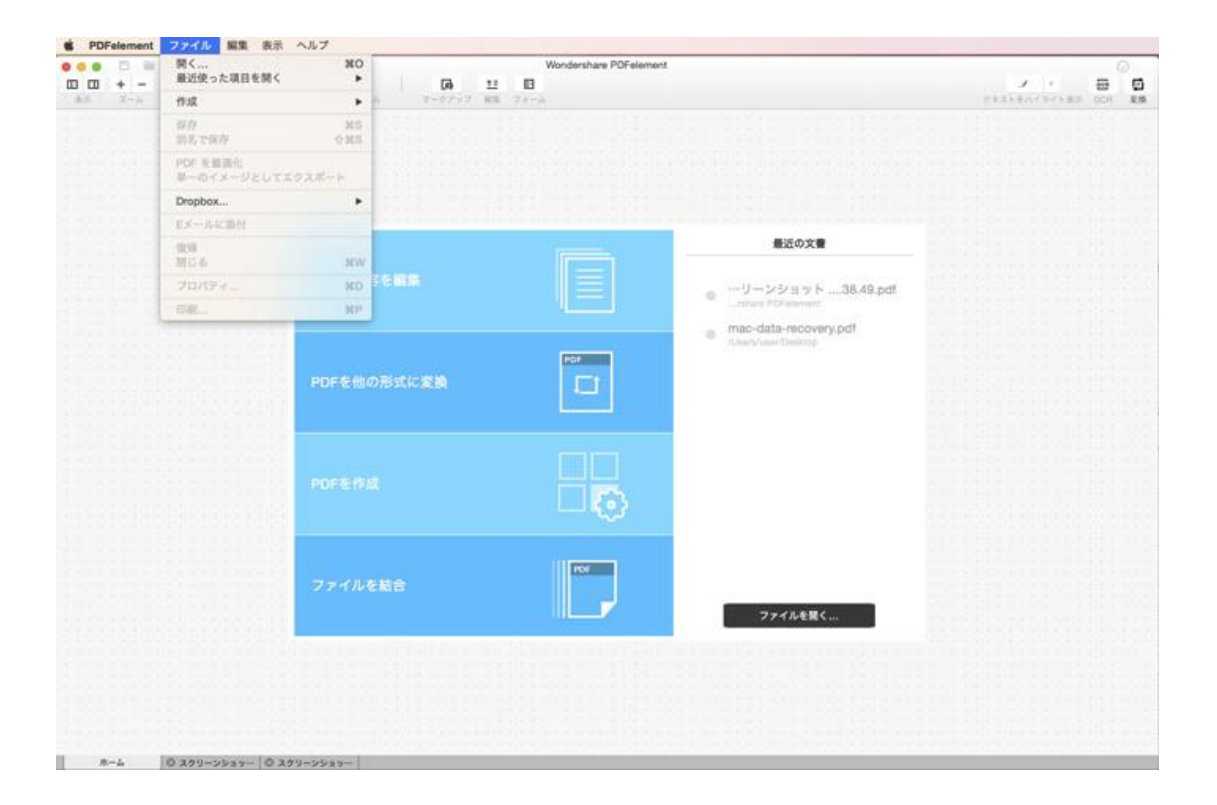

# 3

#### ドラッグ & ドロップ

お使いの Mac 上で、PDF 簡単編集! のドックアイコンに PDF ファイルをドラッグ & ドロップすると、プログラム内で PDF ファイルを開くことができます。

## 4

#### PDF ファイルを右クリック

PDF ファイルを右クリックして [このアプリケーションで開く]を選択し、PDF 簡単編 集! で PDF ファイルを開きます。

先頭へ

## ③ PDF 閲覧 & 操作: 表示ページの変更

PDF 簡単編集!(Mac版) にはお好みに合わせて選択できるいくつかのページ表示モード があります。

#### ページ表示オプションの変更

[ページ表示]オプションは、[表示]メニューまたは左サイドバーの下部にあります。

単一ページ表示:画面に 1 ページのみを表示したい場合は、左サイドバー下部にある [単 ーページ表示]をクリックするか、[表示]>[ページ表示]と選択して [単一ページ表示] をクリックします。

スクロールの有効化: [表示] > [ページ表示] から [スクロールを有効にする] を選択 すると、スクロールでページがスムーズに切り替わります。または、左サイドバー下部に ある [スクロールを有効にする] アイコンをクリックして選択することもできます。

2 ページ表示:一度に 2 ページ表示したい場合は、左サイドバー下部にある [見開きペ ージ表示] アイコンをクリックするか、[表示] > [ページ表示] から選択してください。

2 ページスクロール:2 ページを同時に見開きのままスムーズにスクロールします。左サ イドバー下部にある [2 ページスクロール] アイコンをクリックするか、[表示] > [ペー ジ表示] から選択してください。

| ● □ ● ● □ ● ページナビゲーション                                                                                                    | <ul> <li>mac-data-recovery.pdf (page 1 of 8)</li> </ul>                |                                            |                |  |  |  |
|----------------------------------------------------------------------------------------------------|------------------------------------------------------------------------|--------------------------------------------|----------------|--|--|--|
|                                                                                                    | <ul> <li>単ーページ表示</li> <li>スクロールを有効にする</li> <li>見開きページでスクロール</li> </ul> |                                            | PRAFENCIAL CON |  |  |  |
| 1       1       1       1       1       1       1       1       1       1       1       1       1       1       1       1       1       1       1       1       1       1       1       1       1       1       1       1       1       1       1       1       1       1       1       1       1       1       1       1       1       1       1       1       1       1       1       1       1       1       1       1       1       1       1       1       1       1       1       1       1       1       1       1       1       1       1       1 <t< th=""><th>このためないのないのでは、またいでは、またいで、ためいで、ためいで、ためいで、ためいで、ためいで、ためいで、ためいで、た</th><th>-<b>7 6 B</b><br/>#8.<br/>M. USB<br/>tr5A.7.</th><th></th></t<> | このためないのないのでは、またいでは、またいで、ためいで、ためいで、ためいで、ためいで、ためいで、ためいで、ためいで、た           | - <b>7 6 B</b><br>#8.<br>M. USB<br>tr5A.7. |                |  |  |  |
|                                                                                                    |                                                                        |                                            | サプタイトル         |  |  |  |

#### 表示〉ページ表示

左側のサイドバー

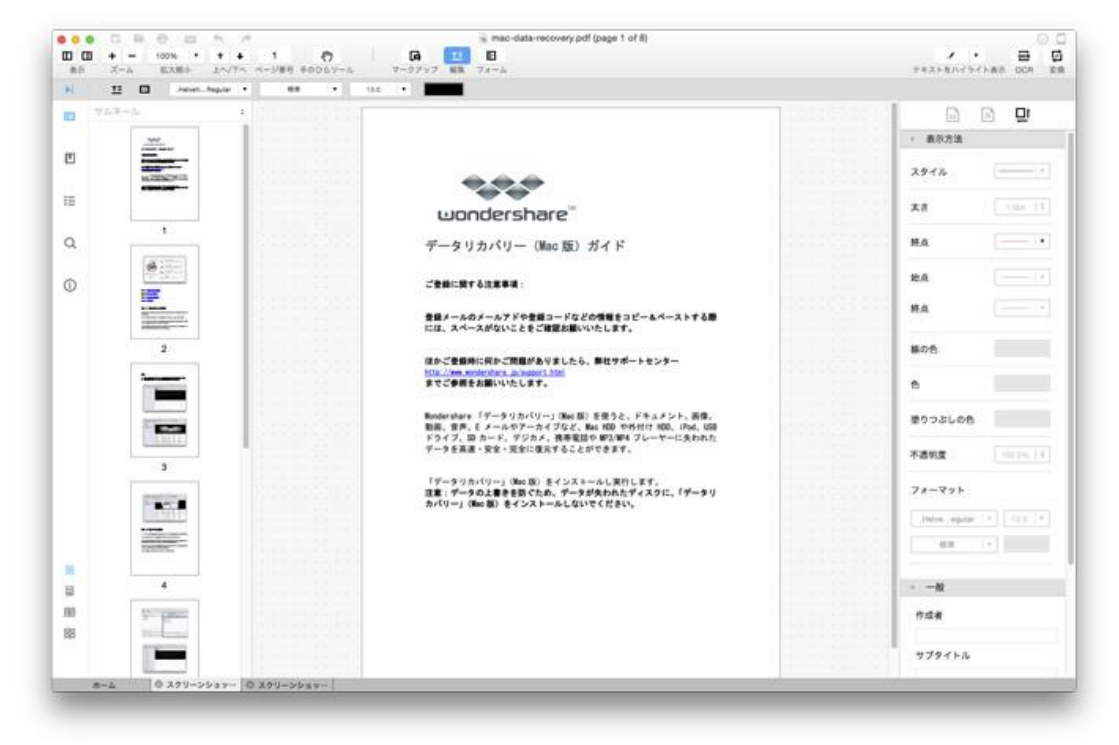

#### ページ表示のリサイズ

実サイズ、幅に合わせる、高さに合わせる、画面全体に合わせるなどのページ表示のリサ イズオプションは、[表示] > [ズーム] から選択することができます。[ツールバー] の [ズーム] ボタンでページ表示を調節することも可能です。

実サイズ: PDF ファイルをオリジナルサイズで表示します。

幅に合わせる:PDF ページをドキュメントペインの幅に合わせます。

高さに合わせる: PDF ページをドキュメントペインの高さに合わせます。

画面全体に合わせる: PDF ページをドキュメントペインの幅と高さに合わせます。

ズームボタン: [ツールバー]の[+]と[-]ボタンをクリックして表示のサイズの調節を 行うか、[表示倍率]のドロップダウンメニューから倍率を選択して PDF ページサイズを 変更することができます。

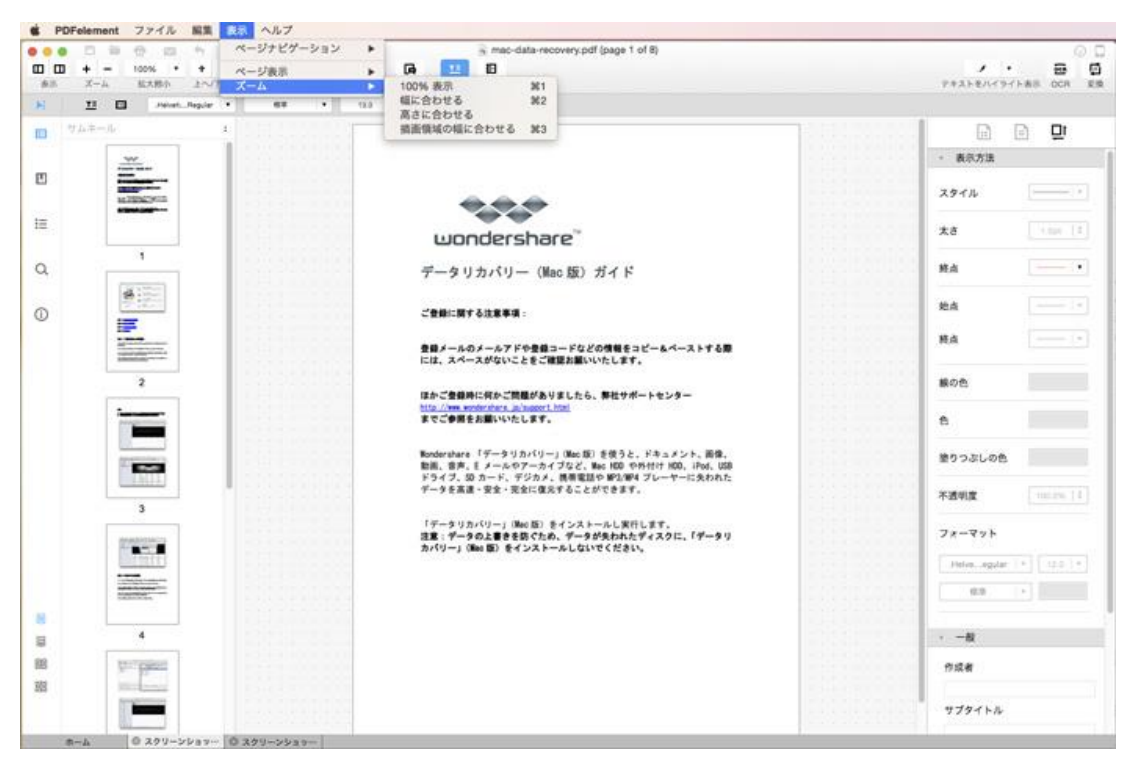

## ナビゲーションペインおよびツールペインの表示/ 非表示

ナビゲーションペインおよびツールペインの表示/非表示は、[ツールバー] にあるボタン をクリックして切り替えることができます。

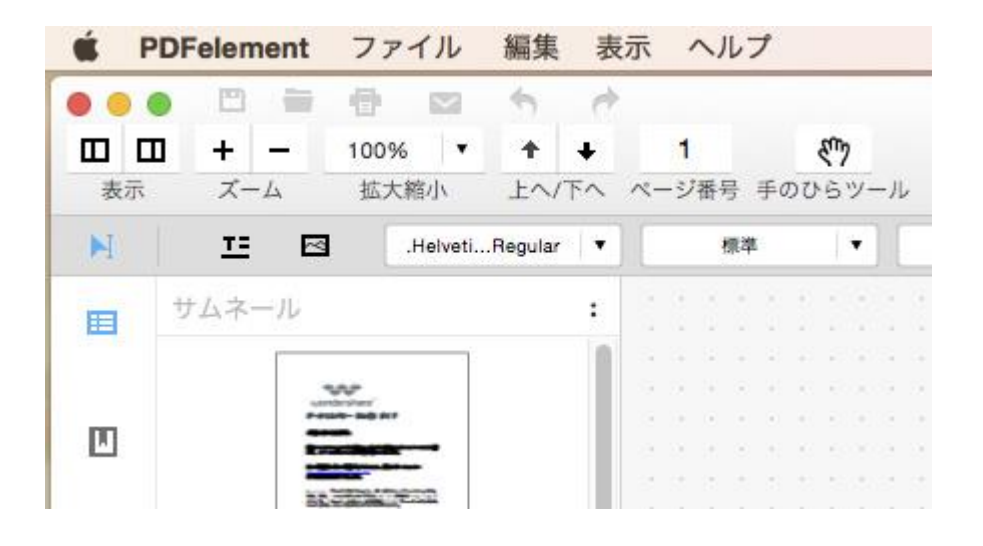

先頭へ

◎ PDF 閲覧 & 操作:ズーム調節

PDF ページのズームレベルは、[ツールバー] の [ズーム] ボタンまたは [表示倍率] で 調節することができます。

[ズーム] ボタンの [+] または [-] をクリックするとページのズームレベルが変わりま す。

[表示倍率]のドロップダウンメニューから倍率を選択してもページのズームレベルが変わります。

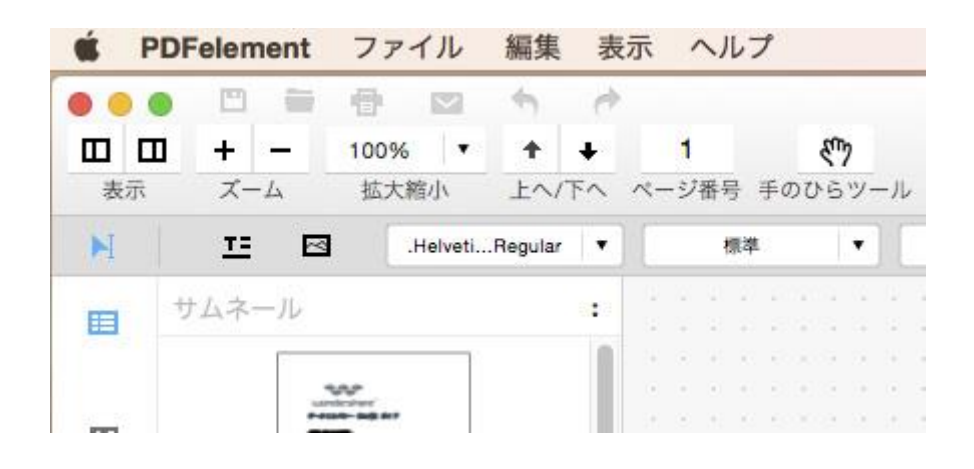

先頭へ

## PDF 閲覧 & 操作: ドキュメントのペ ージめくり

PDF 簡単編集!(Mac版) にはお好みに合わせて選択できるいくつかのページ表示モード があります。

#### ページの移動

PDF を 1 ページずつ移動するには、[表示] > [ページナビゲーション] にある [ページ ナビゲーション] オプション、または [ツールバー] にある [上へ] および [下へ] ボタ ンを使用します。また、[ツールバー] にある [ページ番号] にページ数を入力すると、 そのページに飛ぶことができます。

最初のページ: [表示] > [ページナビゲーション] にある [最初のページ] を選択すると、 どこからでもすぐに PDF ファイルの最初のページに行くことができます。 前のページ:開いている前のページに行きたい場合は、[表示] > [ページナビゲーション] にある[前のページ]を選択します。[ツールバー]の[前へ] ボタンをクリックしても 同様に前のページに行きます。

次のページ:開いている次のページに行きたい場合は、[表示] > [ページナビゲーション] にある[次のページ]を選択します。[ツールバー]の[次へ]ボタンをクリックしても 同様に次のページに行きます。

最後のページ: PDF ファイルの最後のページに行きたい場合は、[表示]>[ページナビゲ ーション]にある[最後のページ]を選択します。

ページの移動: [表示] > [ページナビゲーション] にある [ページの移動] を選択して、 入力ウィンドウにページ数を入力し、[OK] をクリックするとそのページに行くことがで きます。[ツールバー] にある [ページ番号] にページ数を入力しても同様の結果が得ら れます。

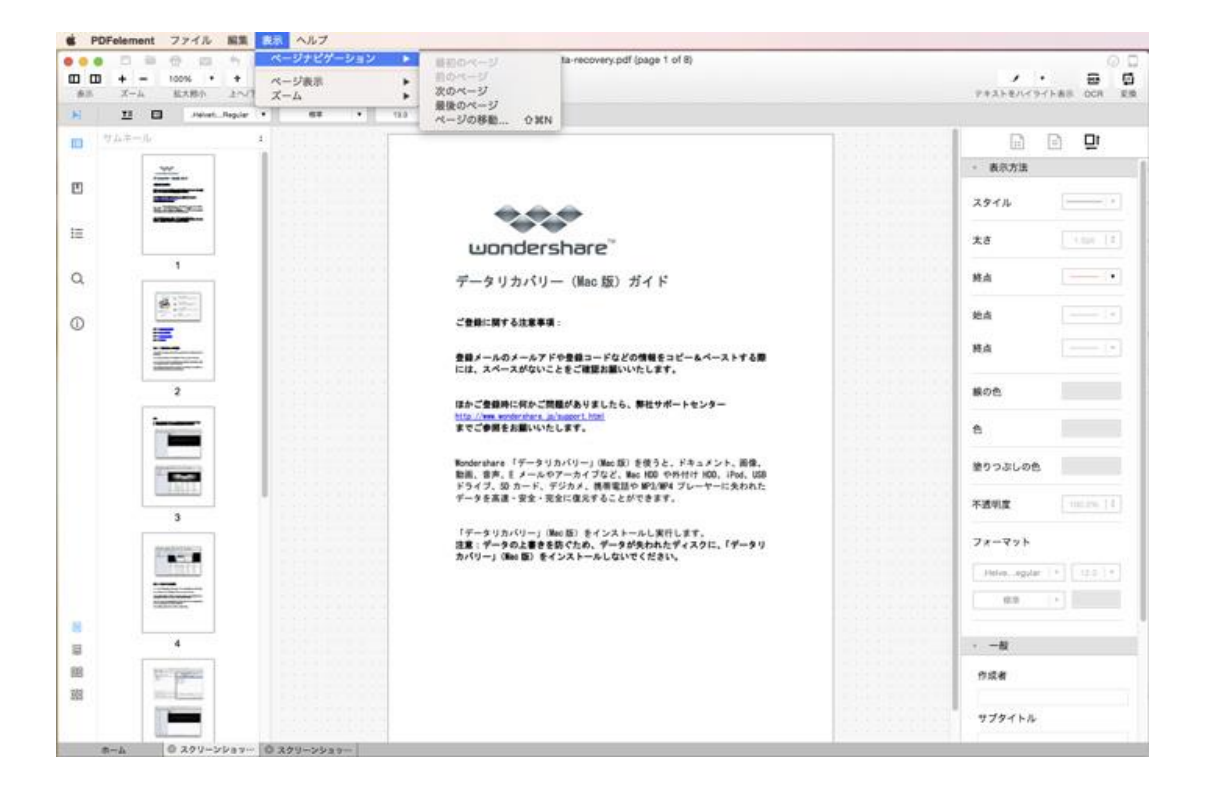

#### ページのスクロール

[ドキュメントペイン]の右側のスクロールバーをクリックしてスライドさせるとページ をスムーズに動かすことができます。スクロールホイールのあるマウスでも同様の操作を することができます。

<u>先頭へ</u>

## ◎ PDF 閲覧 & 操作: ナビゲーションペ

イン

PDF 簡単編集!(Mac 版) には、すべてのページを全体的に見たい場合や、しおり・ブッ クマークやコメントが必要な時に役立ついくつかのナビゲーションペインがあります。検 索ペインを使用して必要な情報をすばやく見つけることもできます。

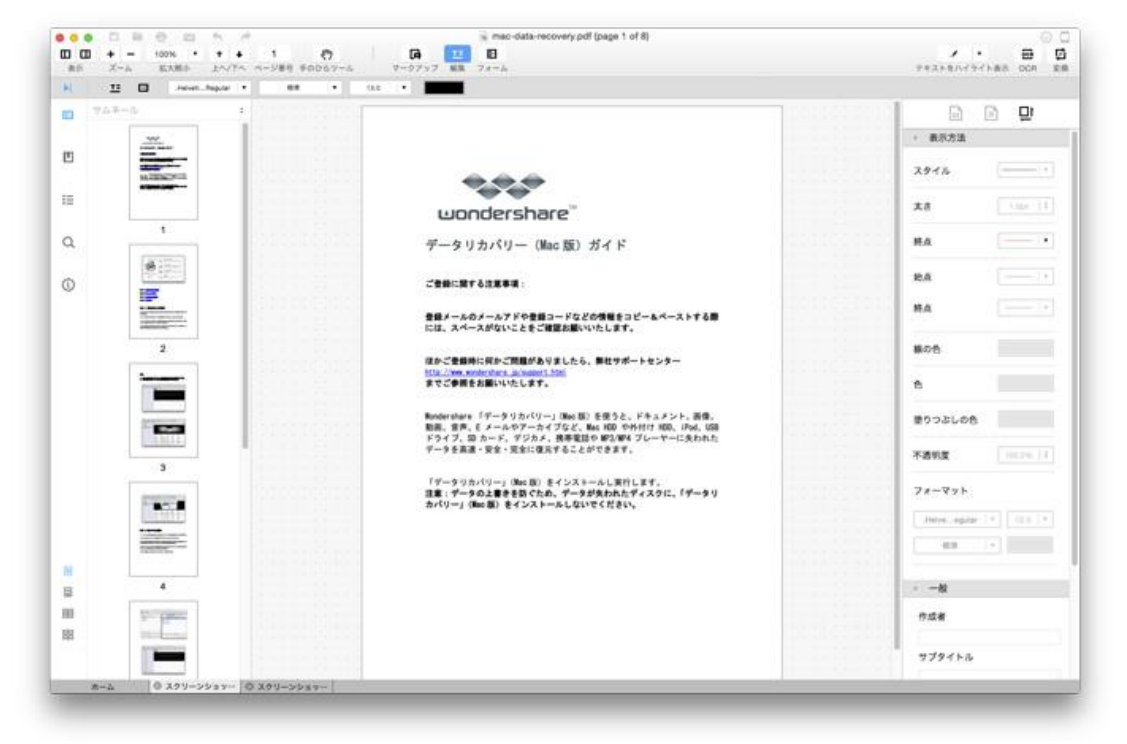

#### 1. サムネイルペイン

ここですべての PDF ページサムネイルを見ることができます。画像やグラフィックのあるページを探している時に特に役立ちます。以下のように使用することができます。

ペインサイズの変更:ペインの右端をクリックしたままドラッグすると、サイズと一列に 入るサムネイル数を変えることができます。

ページ順の変更:ページサムネイルをドラッグして好きな場所に置くだけで PDF ファイ ルのページ順が変わります。

その他のページ操作:ページサムネイルを右クリックして表示されるドロップダウンメニ ューから、[ページの挿入]、[ページの抽出]などいくつかのオプションを選択できます。

2. しおり・ブックマークペイン

PDF ファイルに追加されたしおり・ブックマークがここにすべて表示され、しおり・ブックマークを新たに追加したり、削除したりすることもできます。

新しいしおり・ブックマークの追加:しおり・ブックマークペインまたはしおり・ブック マーク上で右クリックして、[新しいしおり・ブックマーク]の[エントリの追加]また は[子の追加]を選択します。

しおり・ブックマークの編集:編集したいしおり・ブックマークを右クリックすると、[し おり・ブックマークの展開]、[トップレベルのしおり・ブックマークの展開/折りたたみ]、 [しおり・ブックマークの削除]、[しおり・ブックマークの名前の変更] など様々なオプ ションが表示されます。

#### 3. コメントペイン

PDF ファイルに追加されたすべての注釈が表示されます。コメントを右クリックして削除 または選択することができます。また、[プロパティ—] オプションを選択してお好みに 合わせて注釈を設定することも可能です。

#### 4. 検索ペイン

検索ボックスにキーワード入力すると検索結果がすぐに表示されます。

#### 5. インスペクタペイン

PDF のタイトル、作者、ファイルサイズ、作成日など、PDF ファイルの基本情報を表示す るペインです。[セキュリティ] タブには、[ドキュメントを開くパスワード]、[許可パス ワード]、[ドキュメント制限] などのアクセス権に関する項目があります。

## **EI PDF 作成**

PDF 簡単編集! (Mac 版) は PDF の閲覧だけでなく、PDF ファイルの作成をすることも できます。PDF 簡単編集! (Mac 版) を使って PDF を作成する方法は大きく分けて 2 つ あります。

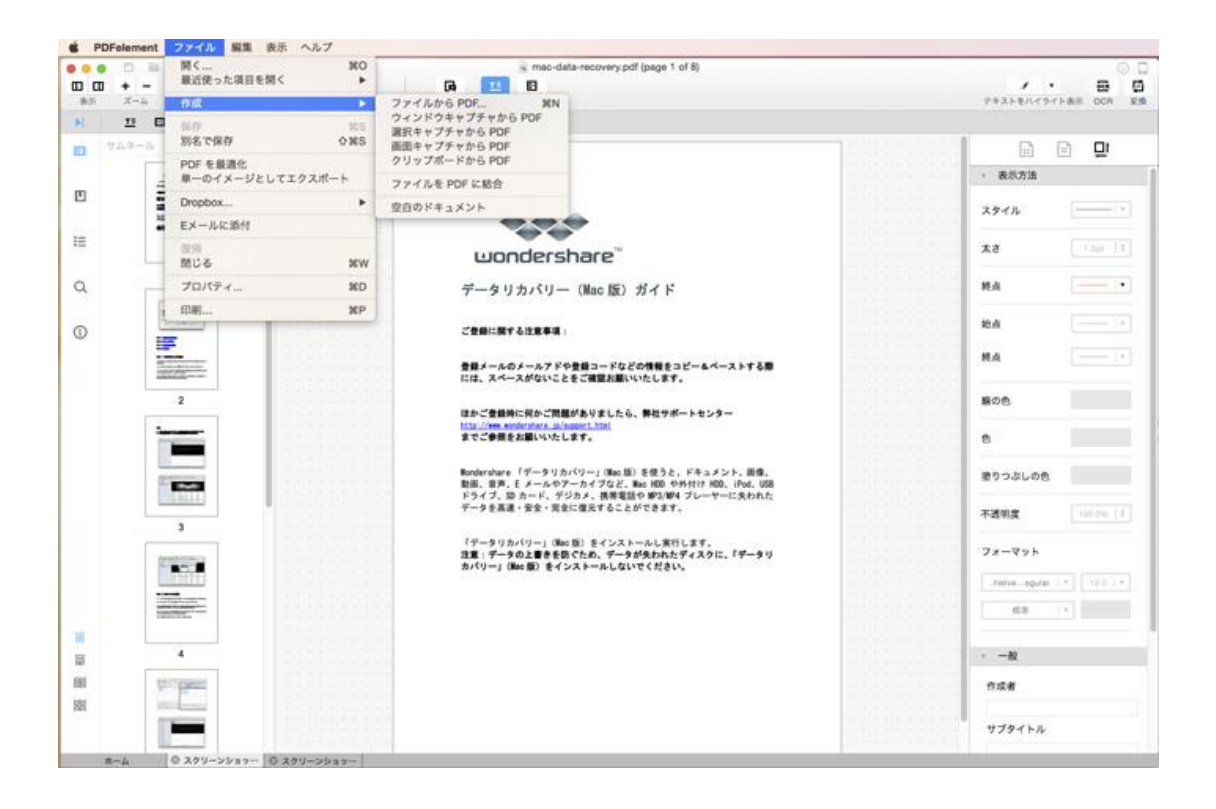

PDF 簡単編集! の左下にあるドキュメントタブの [ホーム] タブをクリックして、[作成 コマンド] を選択し、PDF を作成する方法。

[ファイル] > [作成] の順にクリックして PDF を作成する方法。

#### ファイルからの PDF 作成

テキスト (.txt)、RTF (.rtf)、html (.html) および画像 (.jpg、.png、.gif、.bmp、.tiff) などのファイルから PDF の作成をすることができます。

#### 複数ファイルからの PDF 作成

画像、テキスト、リッチテキスト、HTML などの複数ファイルを使って PDF を作成するこ とができます。

#### 空白 PDF の作成

空白 PDF を作成して、テキスト、画像、フォーム、コメントなどすべて自由に追加する ことができます。

PDF の変換に関する詳細は以下をご覧ください。

#### <u>ファイルからの PDF 作成</u>

#### 複数ファイルからの PDF 作成

空白 PDF の作成

## IEI PDF 作成: ファイルからの PDF 作成

PDF 簡単編集! (Mac 版) を使って、テキスト (.txt)、RTF (.rtf)、HTML (.html) およ び画像 (.jpg、.png、.gif、.bmp、.tiff) などのファイルから PDF を作成することがで きます。

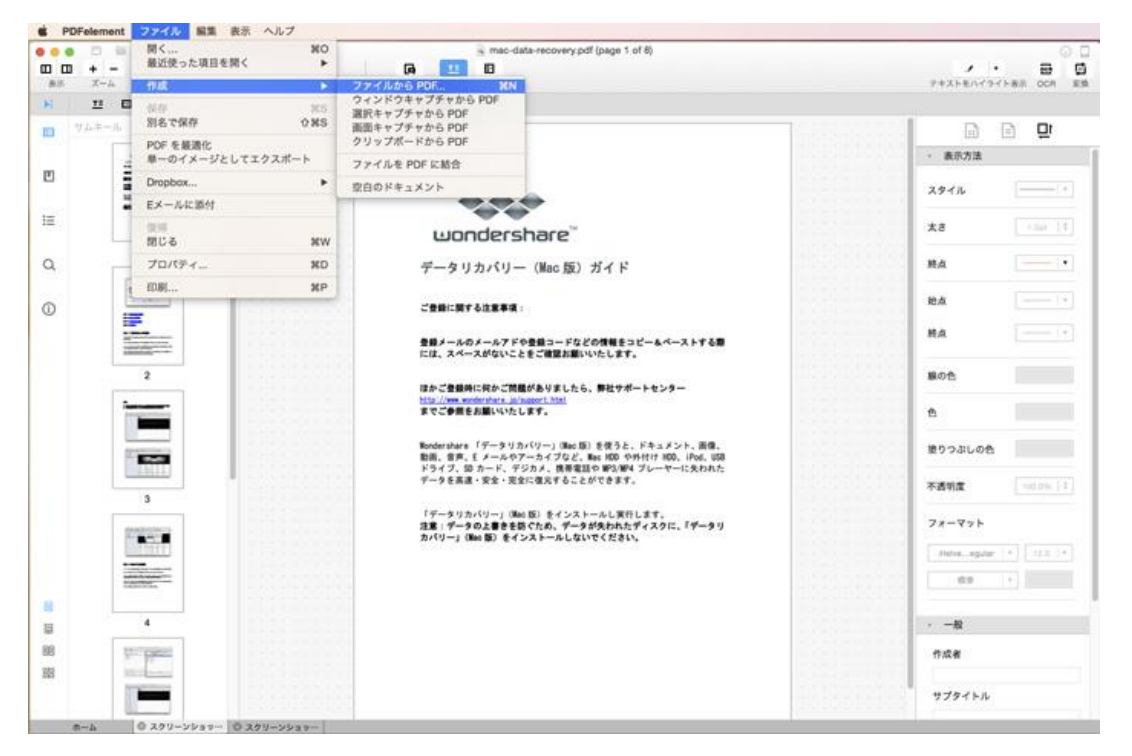

次の詳しい手順に従ってファイルから PDF を作成してください。

- [ファイル] > [作成] > [ファイルから PDF] の順にクリックするか、または [コ マンド] と [N] キーを同時に押します。
- PDF の作成に使用するファイルを操作して、ポップアップウィンドウ内に移動し、
   [開く]をクリックします。
- 3. PDF 簡単編集! にロードされた後、必要な編集を行ってください。
- 4. [ファイル] > [名前を付けて保存]の順にクリックするか、[シフト]、[コマンド]、
   [S] キーを同時に押し、ファイルに名前を付けて出力先のフォルダーを選択します。
- 5. [保存] をクリックして、作成した PDF を保存します。

#### <u>先頭へ</u>

## ■ PDF 作成: <u>複数ファイルからの PDF</u> 作成

PDF 簡単編集! (Mac 版) では、単一ファイルからだけではなく、PDF (.pdf)、テキスト (.txt)、RTF (.rtf)、html (.html) および画像 (.jpg, .png, .gif, .bmp, .tiff) を含 む複数ファイルからも PDF の作成ができます。

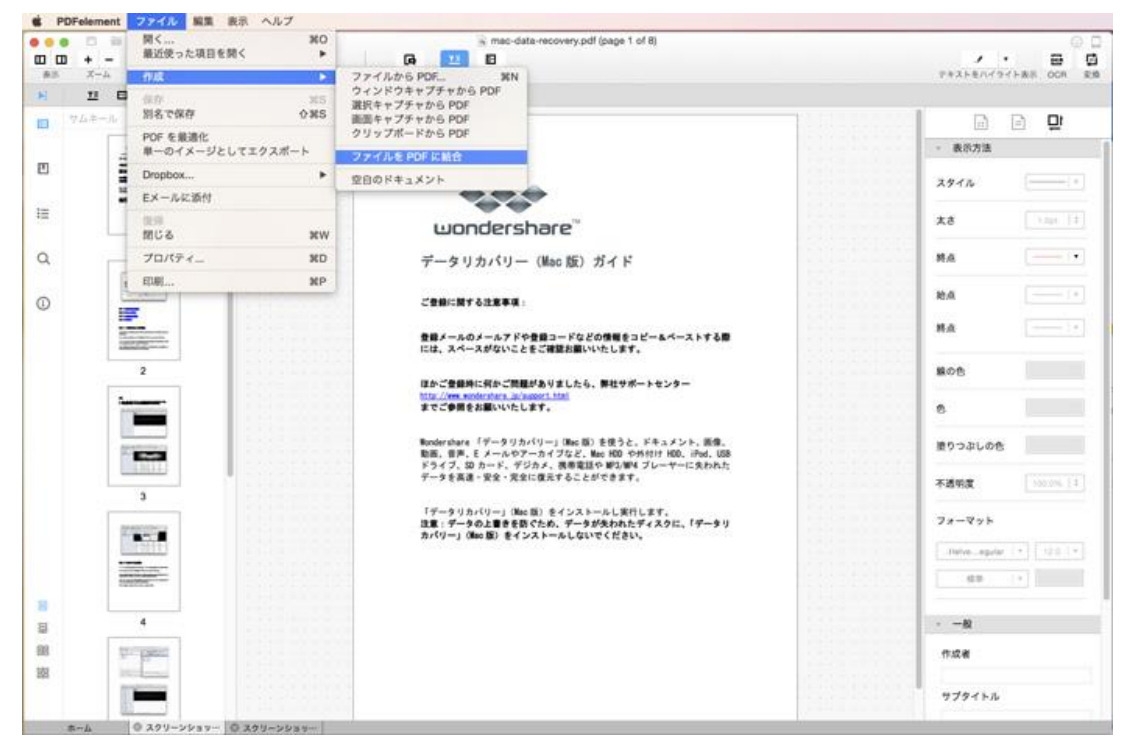

次の詳しい手順に従って、複数ファイルから PDF を作成してください。

- [ファイル] > [作成] > [ファイルを PDF に結合] と順にクリックするか、[ホーム] タブの [ファイルを結合] を選択します。
- ポップアップウィンドウ内で、[ファイルの追加]をクリックして PDF に変換す る複数のファイルを追加します。
   注:適切なサイズをオプションから選択するか、またはカスタマイズすることも できます。
- 必要なすべてのファイルをロードした後、[結合] をクリックしてファイルの結合 を開始します。

- 結合された PDF ファイルに名前を付けて、出力フォルダを選択し、[保存] をク リックしてファイルを保存します。
- 5. 結合された PDF ファイルが自動的に PDF 簡単編集! で開きますので確認して ください。

<u>先頭へ</u>

### ■ PDF 作成: <u>空白 PDF の作成</u>

PDF を他のファイルから作成する以外に、空白 PDF を作成して、テキストや画像、フォ ーム、コメントなどのコンテンツを自由に追加していくこともできます。

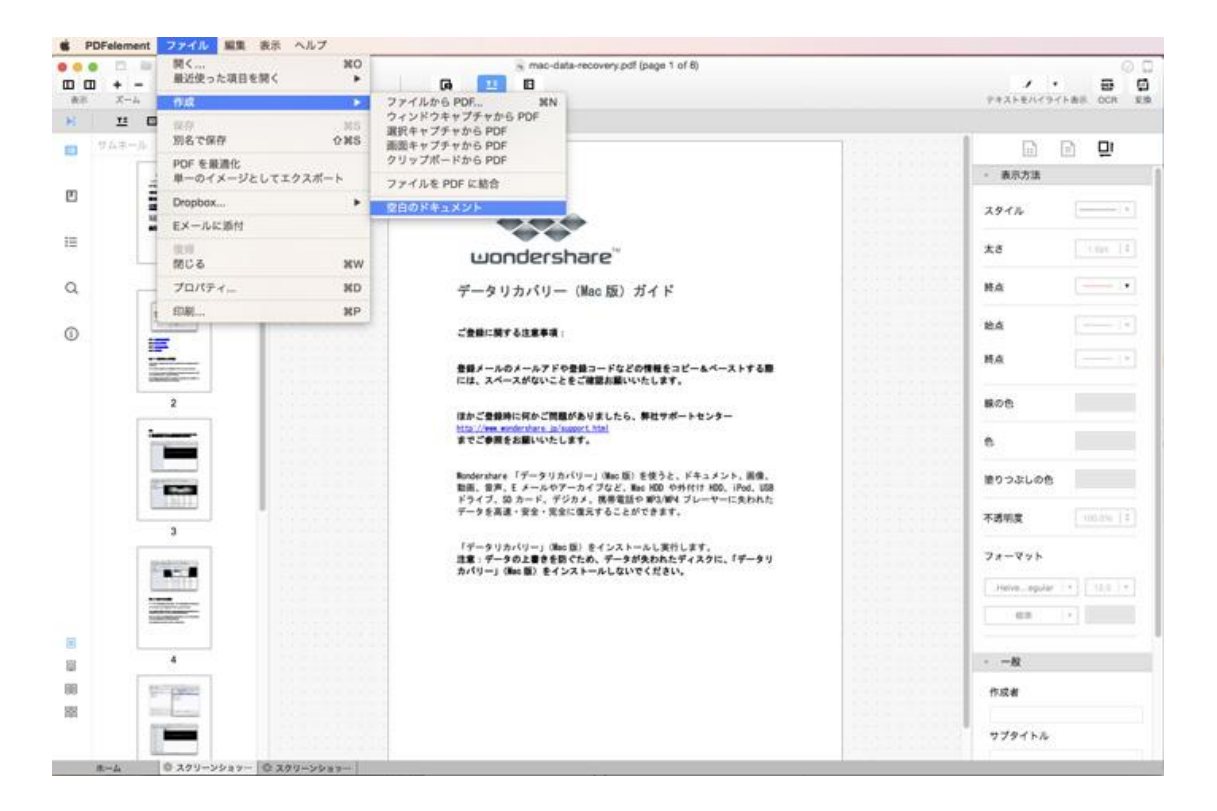

次の詳しい手順に従って空白 PDF を作成してください。

|  | 11 D Jewei Augus - |                    |                                                                 | 名明: Blank Document                      |                                     |                                                                                          | L 0                                      | a          |
|--|--------------------|--------------------|-----------------------------------------------------------------|-----------------------------------------|-------------------------------------|------------------------------------------------------------------------------------------|------------------------------------------|------------|
|  |                    |                    |                                                                 | 97:                                     |                                     |                                                                                          |                                          | 비보         |
|  |                    |                    | 100 <b>11</b> = 10 m                                            | m- m=m                                  | 0                                   | Q 被用                                                                                     | * #7.7.8                                 |            |
|  |                    |                    |                                                                 | POF to Pages                            | Understate<br>Differences<br>Excess | Wondershare<br>PDP4emast                                                                 | スタイル<br>末市<br>純点<br>純点<br>終点<br>終の告<br>告 |            |
|  | 100                |                    | 新規フォルダ                                                          |                                         | 4                                   | *>*#                                                                                     | 塗りつぶしの色                                  |            |
|  | (man)              |                    | 9-1                                                             | を高速・安全・完全に保充するこ                         | tartest.                            | LILL.                                                                                    | 不透明度                                     | [101246.]] |
|  |                    | רעי-<br>עע<br>אילע | - タリカバリー」(Mac 園) をインス<br>データの上書参考書でため、デー<br>ー」(Mac 園) をインストールしり | 5ールし来行します。<br>9が失われたずィスクに、「ず<br>いでください。 | -91                                 | フォーマット<br>(http://ep.tor<br>(日本)<br>(日本)<br>(日本)<br>(日本)<br>(日本)<br>(日本)<br>(日本)<br>(日本) | •                                        |            |
|  |                    |                    |                                                                 |                                         |                                     |                                                                                          | サブタイトル                                   |            |

- 1. [ファイル] > [作成] > [空白のドキュメント] の順にクリックします。
- 2. ファイルに名前を付けて、出力先にお好きなフォルダーを選択します。
- 3. [保存] をクリックして PDF を保存します。
- 4. そこで Microsoft Word で編集するようにコンテンツを埋めていきます。
- 5. [ファイル] > [保存] とクリックするか、または[コマンド] と [S] を同時に押 して編集内容を保存します。

先頭へ

⑦ PDF 変換

PDF 簡単編集!(Mac 版) を使用して、PDF ファイルを以下のファイル形式に変換することができます。

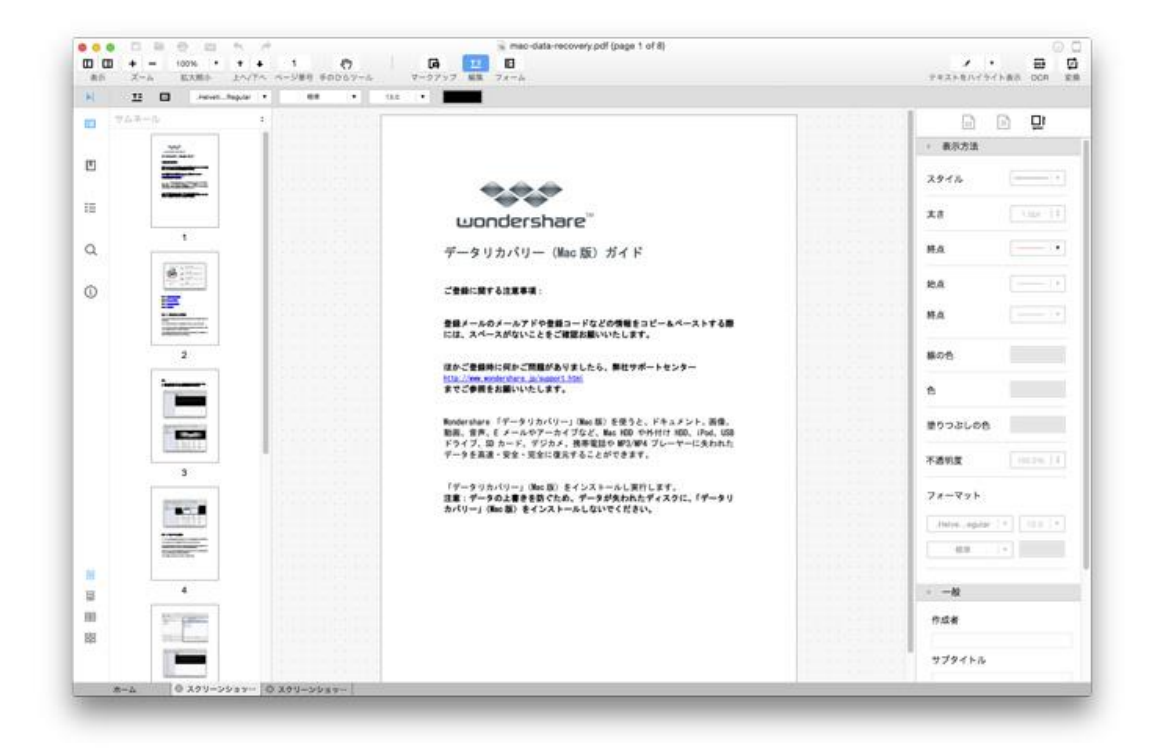

PDF を Word へ変換: PDF ファイルを Microsoft Word (.doc & .docx) に変換

PDF 簡単編集!(Mac版)の PDF 変換機能を使用する際は、以下の留意点にそって実行してください。

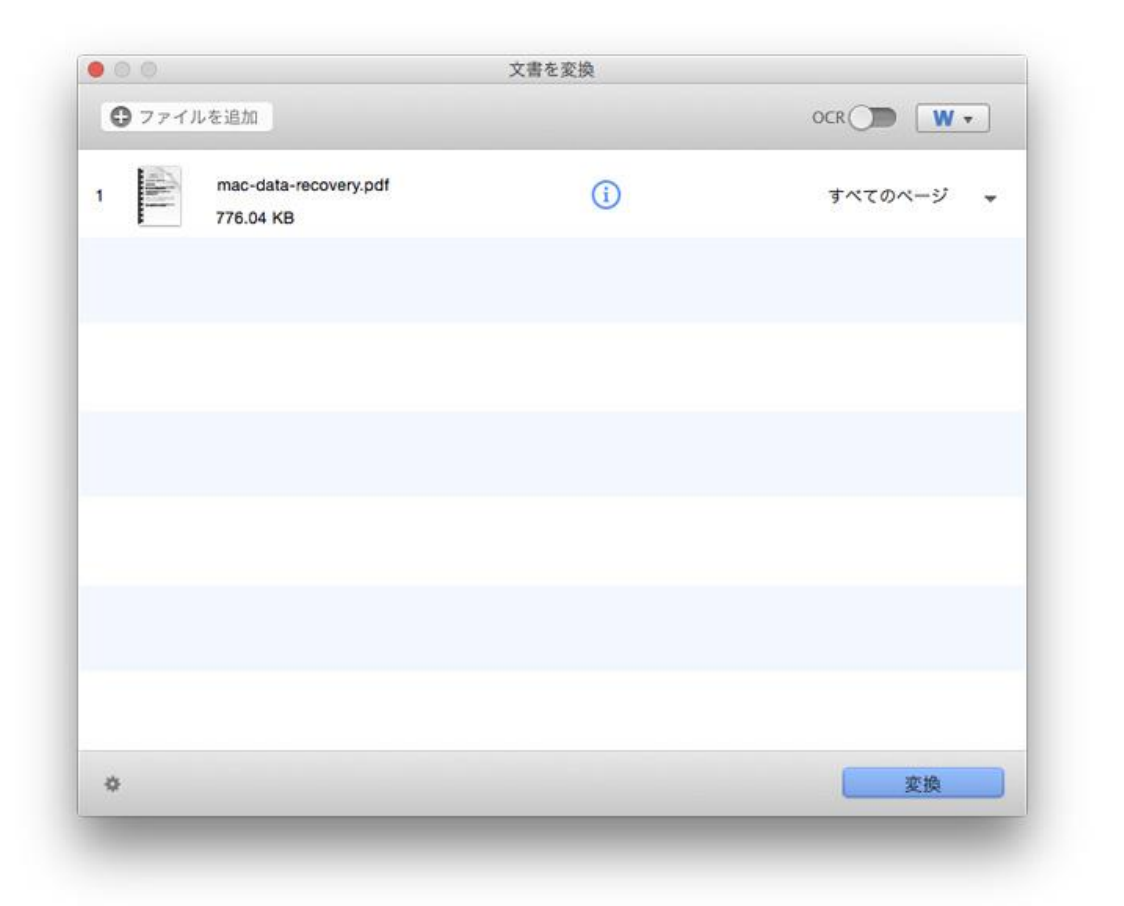

- [ファイルを追加]ボタンをクリックして、複数のファイルを一度に追加および変換することができ、追加したファイルを削除したい場合は、ファイルを右クリックして[削除]を選択します。[すべて削除]を選択すると追加したすべてのファイルを削除することができます。
- OCR 機能は搭載していませんので、OCR 機能を利用したい場合は、<u>[PDFelement</u>
   <u>~ (Mac 版)</u> をご利用ください。。
- 3. ドロップダウンメニューをクリックして必要な出力形式 (Word)を選択します。

 [すべてのページ] 横にあるドロップダウン矢印をクリックして、変換する PDF ページをお好きに選択することができます。

| 000    | 又書を変換                                                                    |    |
|--------|--------------------------------------------------------------------------|----|
| 0 774) | ページの範囲:<br>● すべてのページ<br>○ 偶数ページ<br>○ 命数ページ<br>○ ページ<br>開始ページ 1 終了 1 /8 + | •) |
|        | キャンセル OK                                                                 |    |
|        |                                                                          |    |
| ¢      | 変換                                                                       |    |

**全てのページ**: PDF 全体の変換

偶数ページ: 偶数ページのみの変換

奇数ページ: 奇数ページのみの変換

ページ:指定したページの変換

**注**: PDF 変換のデフォルト設定は、アイコンをクリックするか、[PDF 簡単編集!]>[環 境設定] へ行き、[変換] セクターを選択し、必要な設定変更を行ってください。 PDF 変換についての詳細は、下記をクリックしてください。

<u>PDF を Word へ変換</u>

<u>先頭へ</u>

③ PDF 変換: PDF を Word へ変換

PDF 簡単編集!(Mac 版) は、Mac OS X. 上での PDF から Microsoft Word 形式 (.doc お よび.docx の両方)の変換に対応しています。

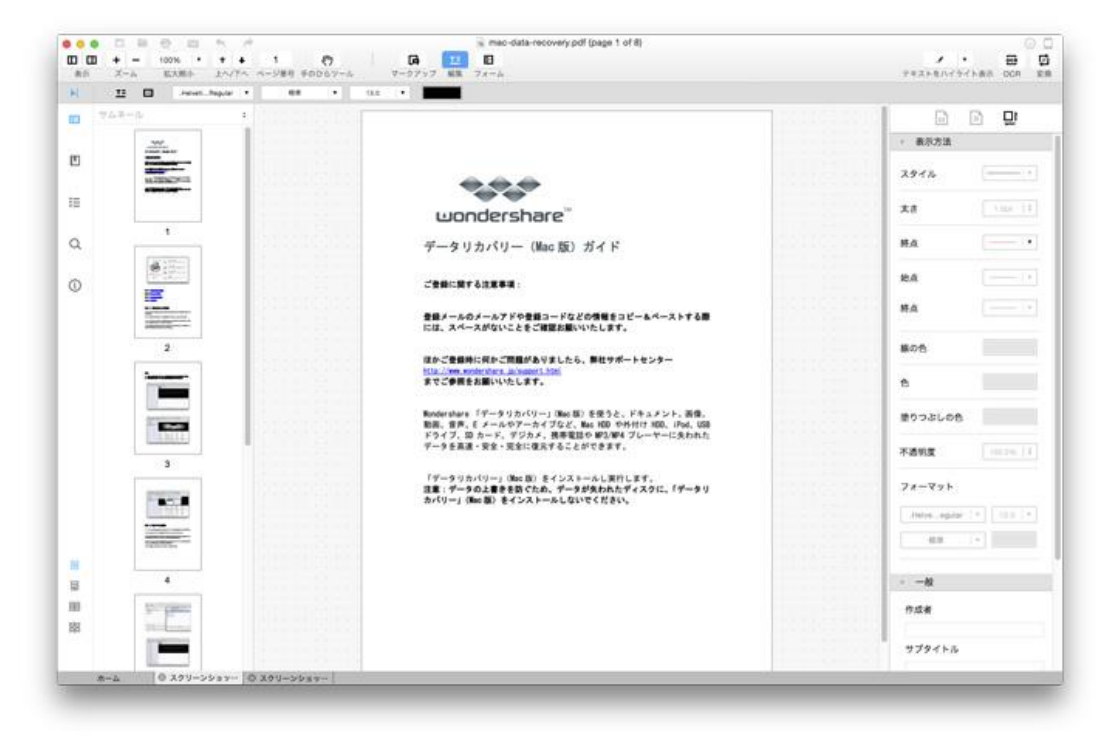

次の詳しい手順に従って、PDF から Microsoft Word への変換を実行してください。

| 00                                   | 文書を変換     |           |
|--------------------------------------|-----------|-----------|
| ● ファイルを追加                            |           | OCR W .   |
| 1 mac-data-recovery.pdf<br>776.04 KB | <b>()</b> | すべてのページ 👻 |
|                                      |           |           |
|                                      |           |           |
|                                      |           |           |
|                                      |           |           |
|                                      |           |           |
|                                      |           |           |
| 0                                    |           | 変換        |

- 1. 本 PDF エディタの右上にある [変換] ボタンをクリックします。
- [ファイルを追加]をクリックして必要なファイルを追加します。一度に複数のフ ァイルを追加して Word に変換することができます。追加したファイルを削除し たい場合は、削除したいファイルを右クリックして [削除]を選択するか、[すべ て削除]を選択して追加したすべてのファイルを削除します。
- 3. スキャンした PDF を使用する場合は、OCR 機能付きの<u>[PDFelement (Mac 版)]</u> をご利用ください。
- ドロップダウンメニューをクリックして出力形式 (. doc または . docx) を選択 します。
- 5. ドロップダウン矢印をクリックして、変換したいページを選択します。

|      | 又書を変換             | -    |
|------|-------------------|------|
| 0771 | ページの範囲:           | W -  |
| 123  | ○すべてのページ          |      |
| 1    | ○ 偶数ページ           | ージ 👻 |
|      | ○奇数ページ            |      |
|      | ○ページ              |      |
|      | 開始ページ 1 終了 1 /8 + |      |
|      |                   |      |
|      |                   |      |
|      | キャンセル OK          |      |
|      |                   |      |
|      |                   |      |
|      |                   |      |
|      |                   |      |
|      |                   |      |
|      |                   |      |
|      |                   |      |
|      |                   |      |
|      |                   |      |
| *    |                   | 亦逸   |

**すべてのページ**: PDF 全体の変換

- 偶数ページ: 偶数ページのみの変換
- 奇数ページ: 奇数ページのみの変換
- ページ:指定したページの変換
  - 〔変換〕ボタンをクリックして出力フォルダを指定し、〔保存〕をクリックすると 変換処理が開始されプロセスが数秒で完了します。

<u>先頭へ</u>

**DPDF**編集

PDF 簡単編集!(Mac 版) を使用すると、テキスト、画像、しおり・ブックマークおよび リンクの追加、編集が可能になります。 テキスト編集では、パラグラフやテキストライ ンを選択してお好きなように編集することができます。下のリンクをクリックして詳細を ご覧ください。

*注:* テキストや画像の選択や編集ができない場合は、スキャンした PDF ファイルではないか確認ください。

PDF テキスト & 画像の編集

<u>テキストの追加</u>

画像の追加

<u>しおり・ブックマークの追加</u>

リンクの追加

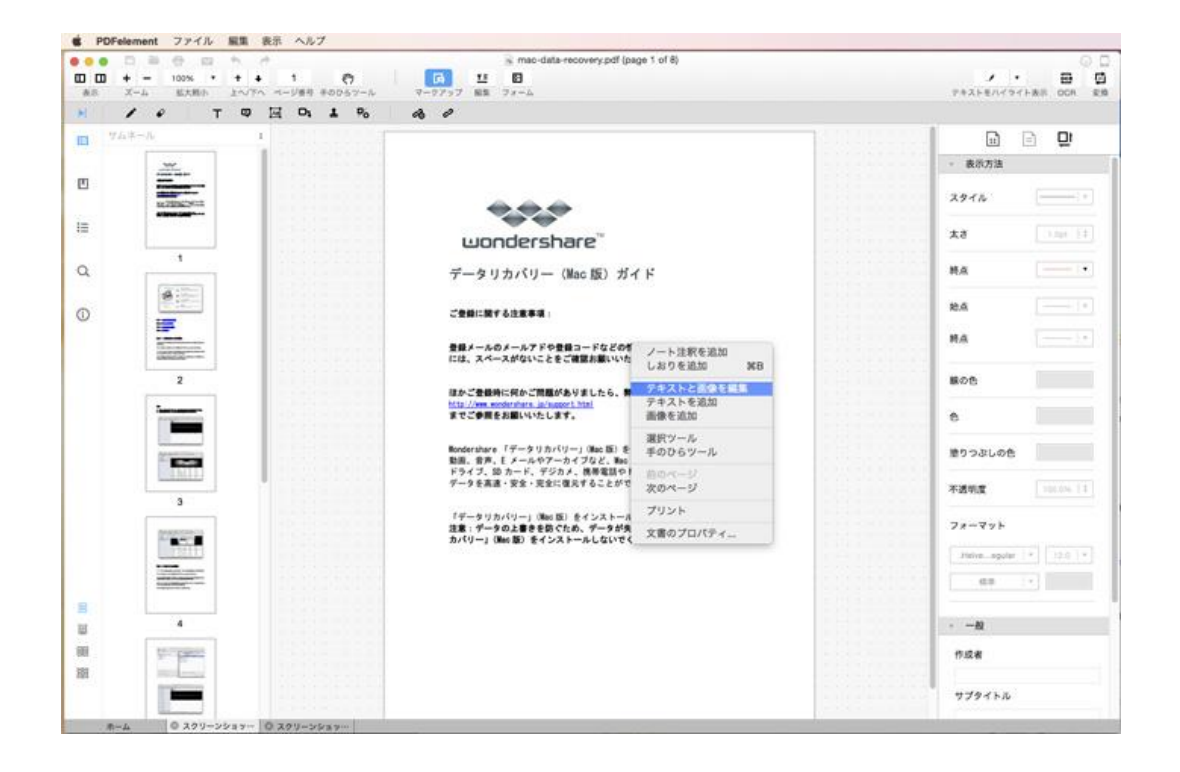

先頭へ

# PDF 編集: PDF テキスト & 画像の編 集

PDF 簡単編集!(Mac版) の編集ツールを使用すると、PDF ページのテキストおよび画像の編集が可能になります。下の詳しい手順に従って PDF ページのテキストおよび画像の 変更を行ってください。

#### Part 1: PDF テキストの編集

**Step 1**: [ツールバー] の[編集] メニューにある [テキストの追加] アイコンをクリックします。

Step 2: 行内のテキスト内容を修正するには、修正したい部分の行をクリックするとそこ に変更を入れることができます。こうすることでパラグラフ全体のフォーマットを変更せ ずに、特定の行内にあるテキストを修正することができます。

**Step 3**: 行内のテキスト内容を修正するには、[行のみを選択] オプションをクリックして、修正したい部分の行を選択します。こうすることでパラグラフ全体のフォーマットを変更せずに、特定の行内にあるテキストを修正することができます。

**Step 4**: [テキスト & 画像の編集を閉じる] ボタンをクリックして編集モードを終了します。

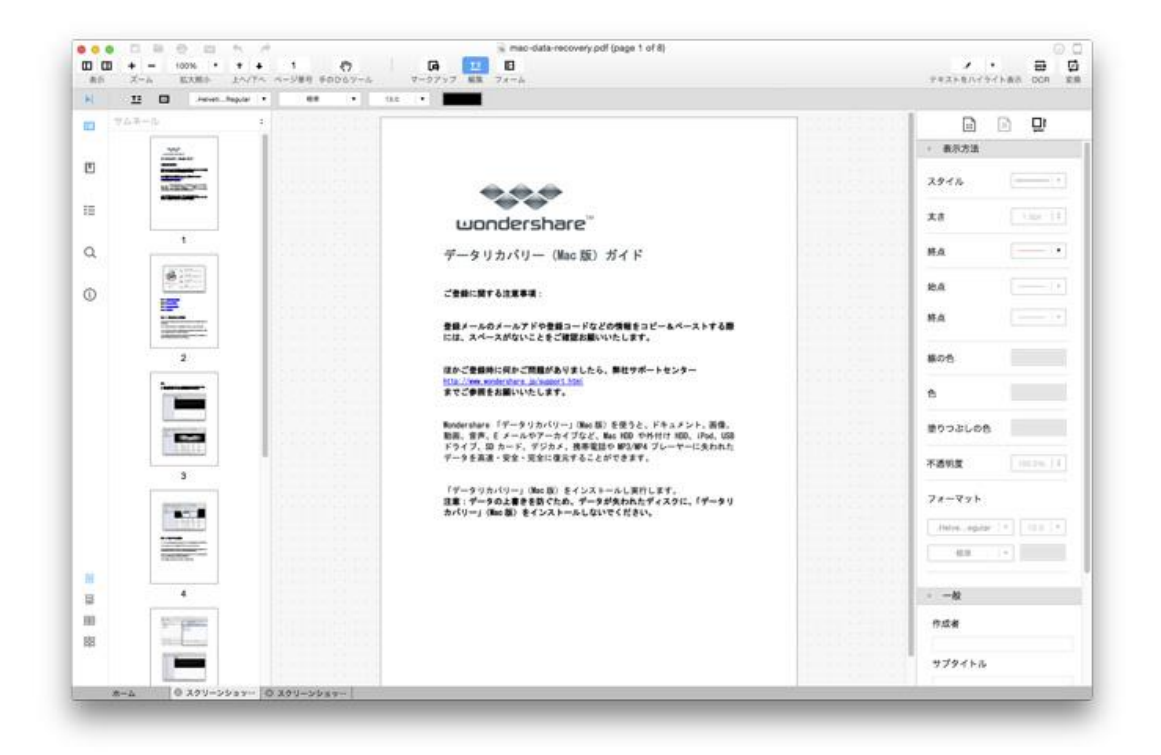

#### Part 2: 画像編集

Step 1: お好きな場所に画像をドラッグして画像編集を行うことができます。画像のサイズ変更をするには、端の青いハンドル部分をクリックしたままドラッグしてお好みのサイズに調整してください。画像の上でクリックしてキーボードの [削除] キーを押すと画像を削除することができます。

Step 2: PDF ページ内の画像を置換、抽出、またはトリミングしたい場合は、画像をダブ ルクリックすると画像編集ウィンドウが表示されますので、必要なオプションを選択して ください。例えば、画像を置換したい場合は、コンピュータ内のファイルから画像を選択 して、既存のものと交換します。

**Step 3**: [テキスト & 画像の編集を閉じる] ボタンをクリックして画像の変更を終了します。

| 12 L           |                   |                                                                                                    |                                                        |             |             |     |
|----------------|-------------------|----------------------------------------------------------------------------------------------------|--------------------------------------------------------|-------------|-------------|-----|
| 764-6<br>764-6 | たPDFを解説しまいた。<br>オ | Resident P. Prophys.                                                                                                    |                                                        |             | D           | e 🛛 |
|                |                   | Anna Terrana                                                                                                    | C magnes                                               | 1.1.1.1.1.1 | • 最示方法      |     |
|                |                   | Sectores and a sectores and a sector |                                                        |             | スタイル        |     |
| 1              |                   |                                                                                                    | Le MEUTVEF                                             | and and     | ±8          |     |
|                | データリカパリー          |                                                                                                    | N 11554                                                |             | MA          | 1-2 |
|                |                   |                                                                                                    |                                                        |             | MA.         | []3 |
|                | þinnið -          |                                                                                                    | 100                                                    | männ        | 80A         |     |
|                |                   | IIII.A.CA                                                                                                    | United billions                                        |             |             |     |
|                |                   |                                                                                                    | RR<br>Pris. Rankpers, ywr2map<br>e-teleaddraf, America |             | 塗りつぶしの色     |     |
|                | データ               | カバリー                                                                                                    |                                                        |             | 不透明度        |     |
|                |                   | book                                                                                                    | AND AND ALARS, ANNOLUTION                              |             | 78-822      |     |
|                |                   |                                                                                                    |                                                        |             | Helveegular |     |
|                |                   |                                                                                                    |                                                        | 1112112110  | -68         |     |
|                |                   |                                                                                                    |                                                        | 1.1.1.1.1.1 |             |     |
|                |                   |                                                                                                    |                                                        |             |             |     |

<u>先頭へ</u>

PDF 編集: テキストの追加

[テキストの追加] ツールを使って既存の PDF ドキュメントに新しいテキストを挿入す ることができます。 テキストを追加する手順を下に示します。

**Step 1**: [ツールバー] の[編集] メニューをクリックして、[クイックツールバー] の [編集] アイコンをクリックします。

**Step 2**:新しいテキストを追加したいページをクリックすると、テキストを入力するイン プットボックスが表示されます。

Step 3: 挿入したテキストを既存のテキストに揃えたい場合は、端の青いハンドルをクリックしてドラッグし、テキストを移動させます。

**Step 4**: プロパティを変更するには挿入したテキストを選択し、[クイックツールバー] に行き、フォントやフォントスタイル、色などをお好みに合わせて変えてください。

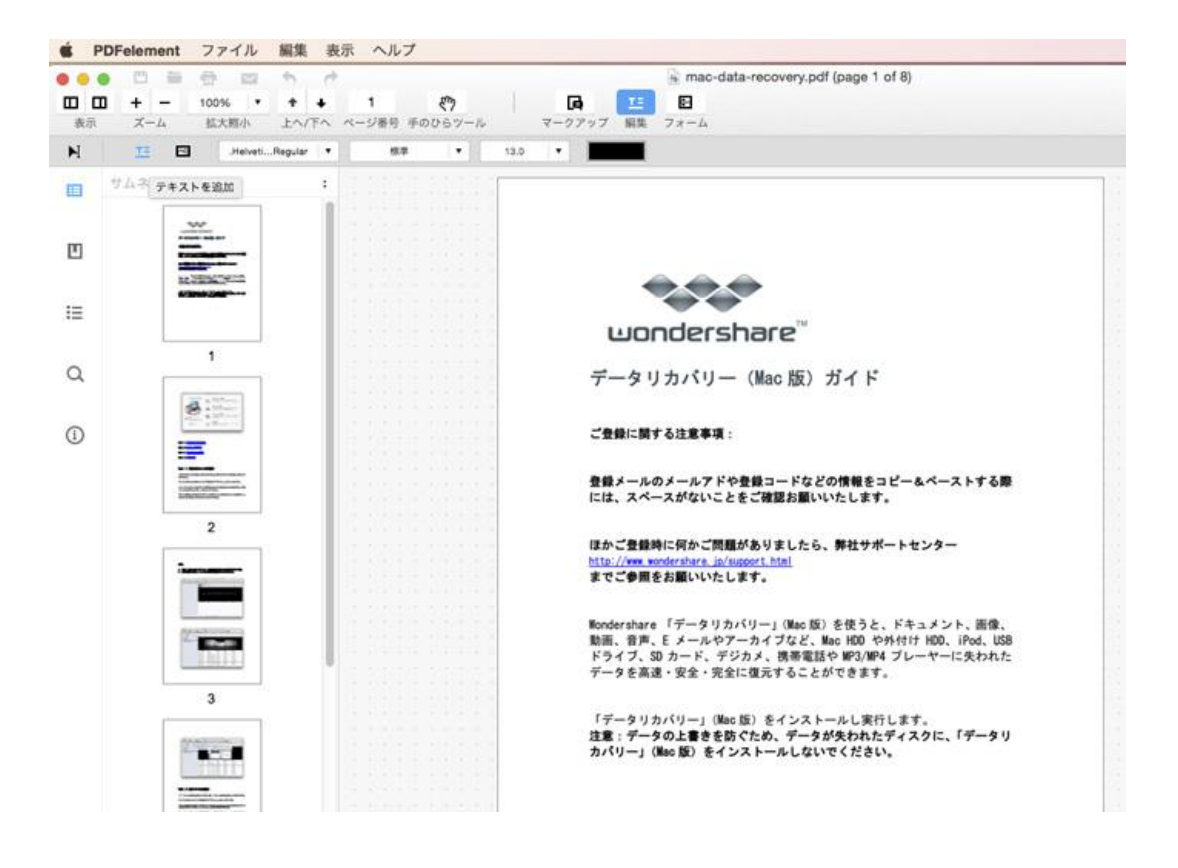

先頭へ

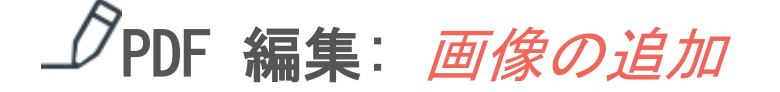

画像を追加して、PDF ページに色を加えることができます。jpg、jpeg、bmp、png、tiff、 tif、gif の画像形式に対応しています。

下の手順を参考に PDF ページに画像を追加してください。

**Step 1**:上部 [ツールバー] にある [編集] メニューをクリックして、[編集] サブメニュ ーにある [画像] アイコンをクリックしてください。

Step 2: コンピュータ内ファイルから画像を選択して、挿入したい場所へ画像をドラッグして置きます。

**Step 3**: 画像のサイズ調節は、端の青いハンドルをクリックしながらドラッグしてサイズ を変えます。

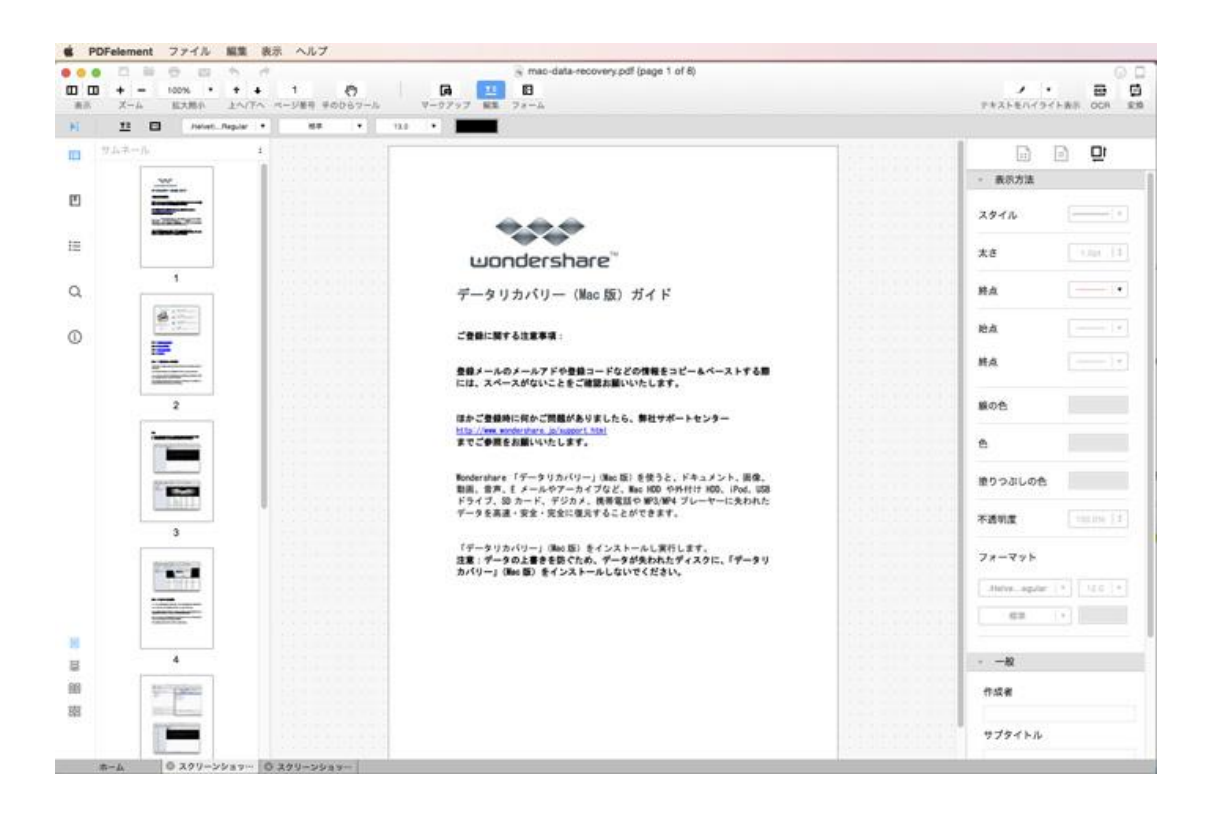

<u>先頭へ</u>

## 」PDF 編集: しおり・ブックマークの追

加

ブックマックは、複数の PDF ファイルの中の代表するページへの特別なリンクとしての 機能を果たします。PDF 簡単編集!(Mac 版) では、しおり・ブックマークを作成して PDF の飛びたいページにマークすることができ、ドキュメントの特定のページに素早くアクセ スすることができます。

次の手順に従って PDF ファイルにしおり・ブックマークを追加してください。

Step 1: しおり・ブックマークを追加したいページに移動します。

Step 2: ページを右クリックして、ドロップダウンメニューから [しおり・ブックマーク 追加]を選択します。そうすると、左の [ナビゲーションペイン]内の [しおり・ブック マークペイン]に新しく作成したしおり・ブックマークが表示されますので、お好きな名 前を付けてください。ここに新しいしおり・ブックマークを追加したい場合は、右クリッ クして [子の追加]を選択して新しく作成します。

**Step 3**: ページ数がたくさんある PDF ドキュメントでは、複数のパートやチャプターに しおり・ブックマークを多数作成しなければならない場合があります。例えば、ひとつの チャプター内で複数のしおり・ブックマークを作成した場合、それらを整理するには、し おり・ブックマークを右クリックして[上げる]または[下げる]を選択し、ひとつのパ ートまたはチャプターのしおり・ブックマーク階層を作成します。しおり・ブックマーク をドラッグして移動して、素早く操作することもできます。

Step 4: しおり・ブックマークを表示するには、右クリックで ドロップダウンメニュー から [トップレベルのしおり・ブックマークの展開/折りたたみ]を選択して、必要な階 層リストを確認してください。しおり・ブックマークを削除したい場合は、[しおり・ブ ックマークの削除]を選択します。

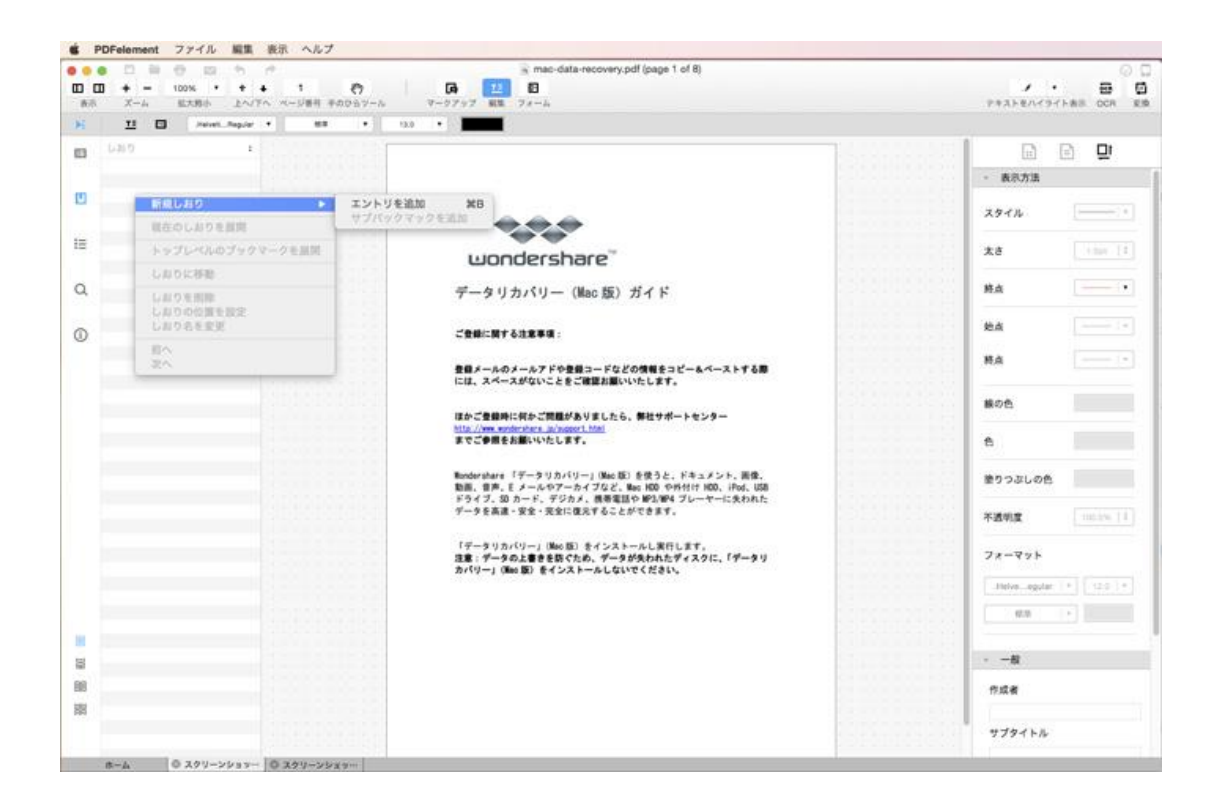

<u>先頭へ</u>

*J*PDF 編集: リンクの追加

PDF 簡単編集!(Mac 版) でリンクを追加すると、特定の PDF ページに飛んだり、特定 のウェブページへ接続したりするのが可能になり、必要な関連情報に素早くアクセスする ことができます。

では、リンクの追加方法の手順をご説明します。

**Step 1**:[ツールバー]の[編集] メニューを選択して、[編集] サブメニューの[リンクの追加] アイコンをクリックします。
Step 2: ページ上をクリックしてリンクを挿入する場所に長方形をドラッグします。

Step 3: PDF ページ上の長方形をダブルクリックすると、リンク編集ウィンドウが開きま す。ページビューに移動しリンクアクションを選択するか、ウェブページを開きます。リ ンクさせたい PDF ドキュメントのページ数、またはウェブページを入力します。ページ 上に長方形を表示させたくない場合は、見えない長方形を選択することも可能です。[OK] をクリックして、設定を保存します。

**Step 4**: リンクのプロパティーを編集したい場合は、[クイックツールバー]の[リンクの 編集]をクリックしてその[外観]、[作者]および[件名]を変更することができます。

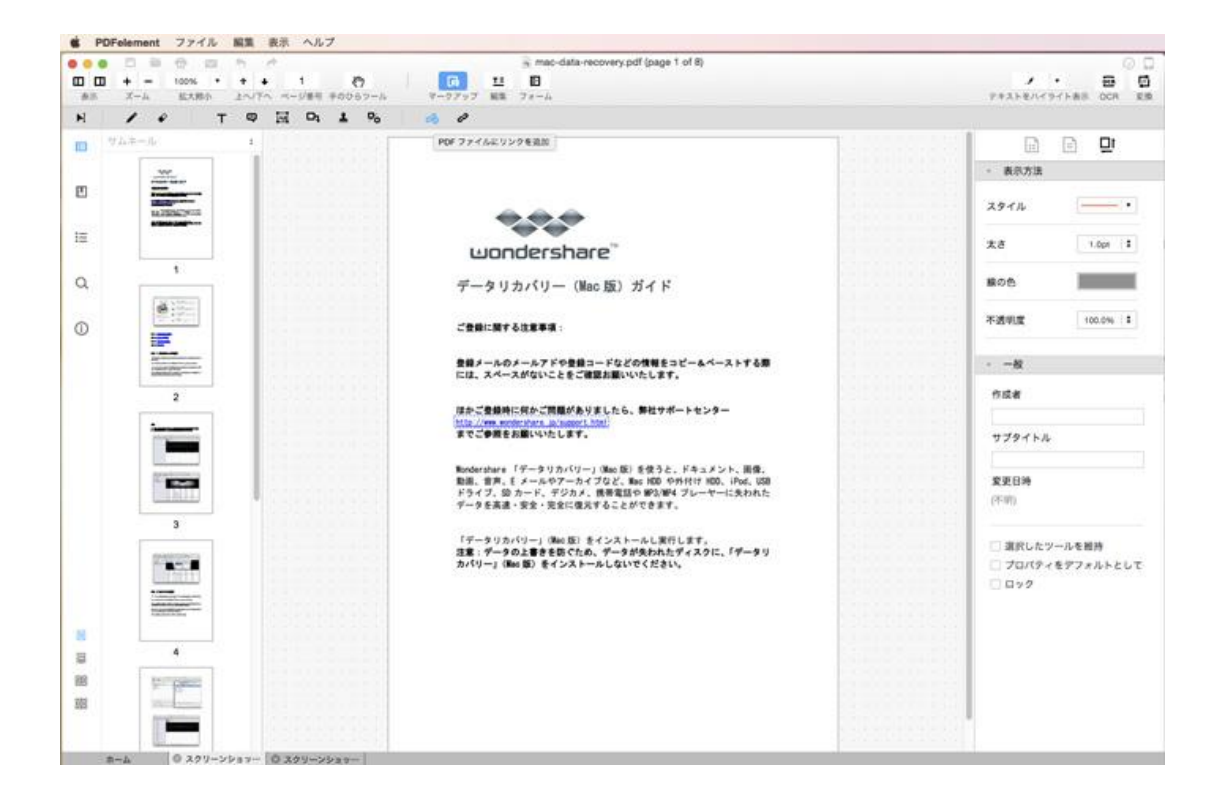

<u>先頭へ</u>

とPDF ページの整理

削除、挿入、抽出、透かしの追加など、 PDF のページを再編集する必要がある場合があ ります。PDF 簡単編集!(Mac 版) を使用すれば、これらの PDF ページの編集に必要な タスクをすべて実行することができます。以下のリンクで詳細をご覧ください。

<u>PDF ページの挿入</u>

<u>PDF ページの回転 & クロップ</u>

<u>PDF ページの置換 & 削除</u>

<u>PDF ページの抽出</u>

<u>PDF ページの分割</u>

<u>複数 PDF の結合</u>

<u>ページに透かしを追加</u>

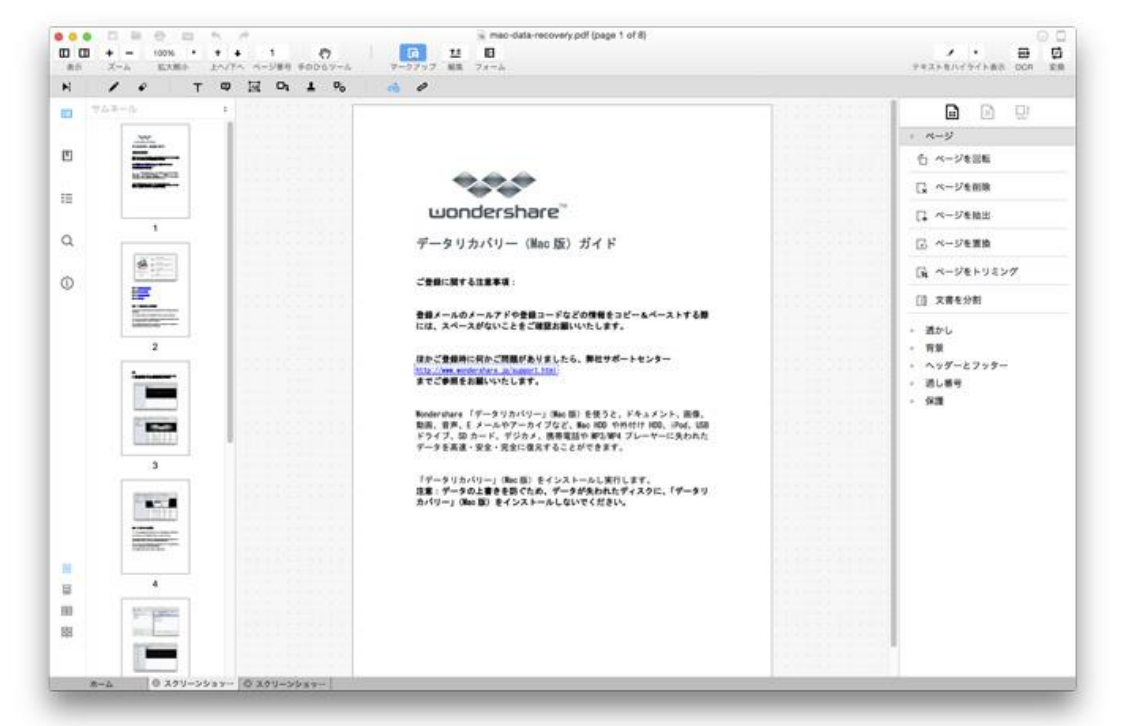

<u>先頭へ</u>

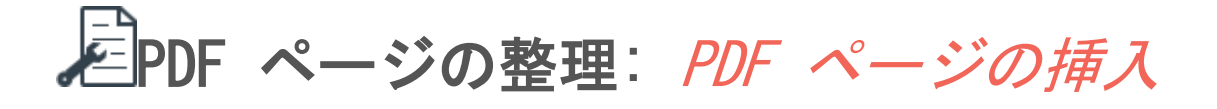

PDF 簡単編集!(Mac 版) で、複数のファイルからのページを単一の PDF ファイルに追 加したり、空白 PDF ページを挿入したりすることができます。 次の手順に従ってファイルから PDF ページを挿入してください。 Step 1: 右の [ツールペイン] で [ページ] メニューをクリックすると、[ページの挿入] サブメニューが表示されますので、[ファイル(から挿入)] ボタンをクリックします。

Step 2: [ページの挿入] ウィンドウが開きますので、ファイルフォルダーアイコンをク リックして必要ファイルを選択してください。[すべて] を選択して、選択したファイル のすべてのページを挿入するか、または挿入したいページ範囲を選択します。複数ページ の範囲を指定するには、ページ範囲を入力して [+] アイコンをクリックします。

Step 3: ページを挿入する場所を指定して [OK] をクリックし、設定を保存します。

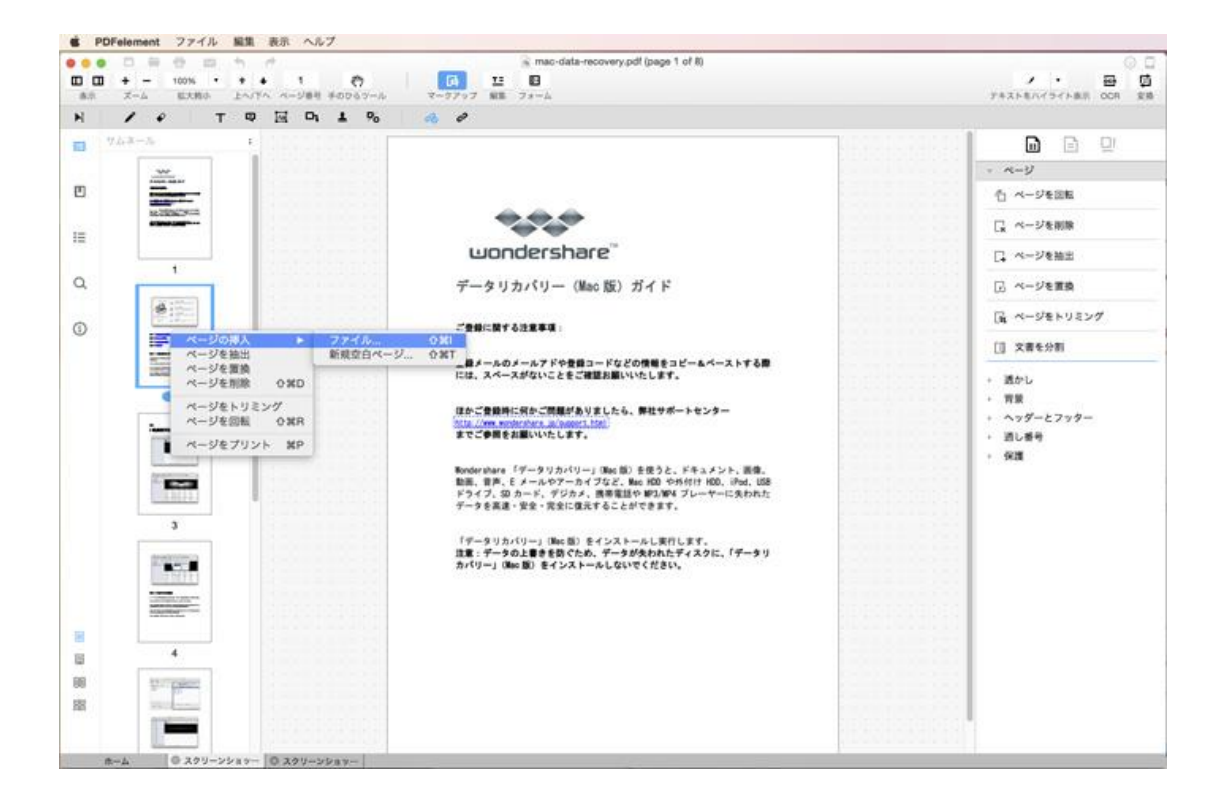

空白 PDF ファイルを挿入する場合は次の手順を参考にしてください。

**Step 1**: 右の [ツールペイン] で[ページ] メニューをクリックして、[新規空白ページ] ボタンを選択します。

**Step 2**: [ページの挿入] ウィンドウが表示されますので、空白 PDF ページを挿入する場 所を選択します。[OK] をクリックして、設定を保存します。

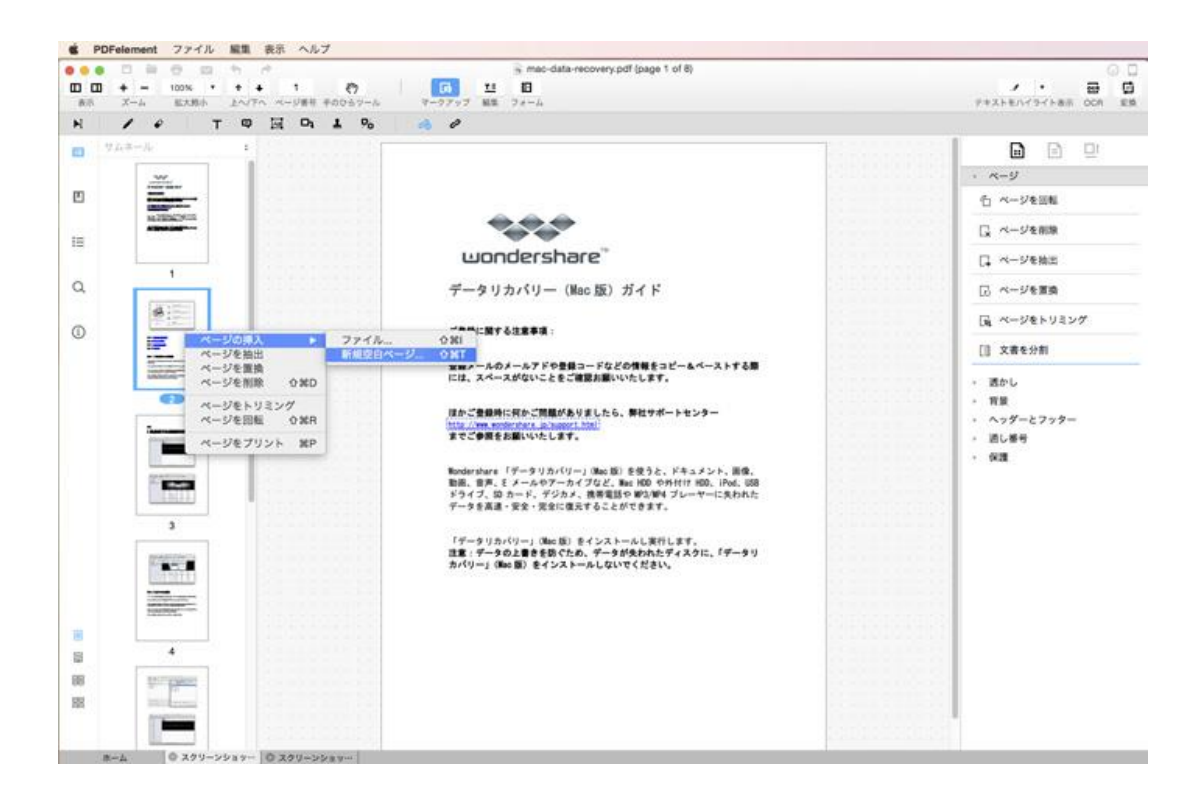

<u>先頭へ</u>

### PDF ページの整理: PDF ページの回 転 & クロップ

Mac 版 Wondershare PDF 簡単編集! は PDF ファイルのページ回転、クロップに対応しています。ツールペインの [ページ] にアクセスするには 2 通りの操作方法があります。

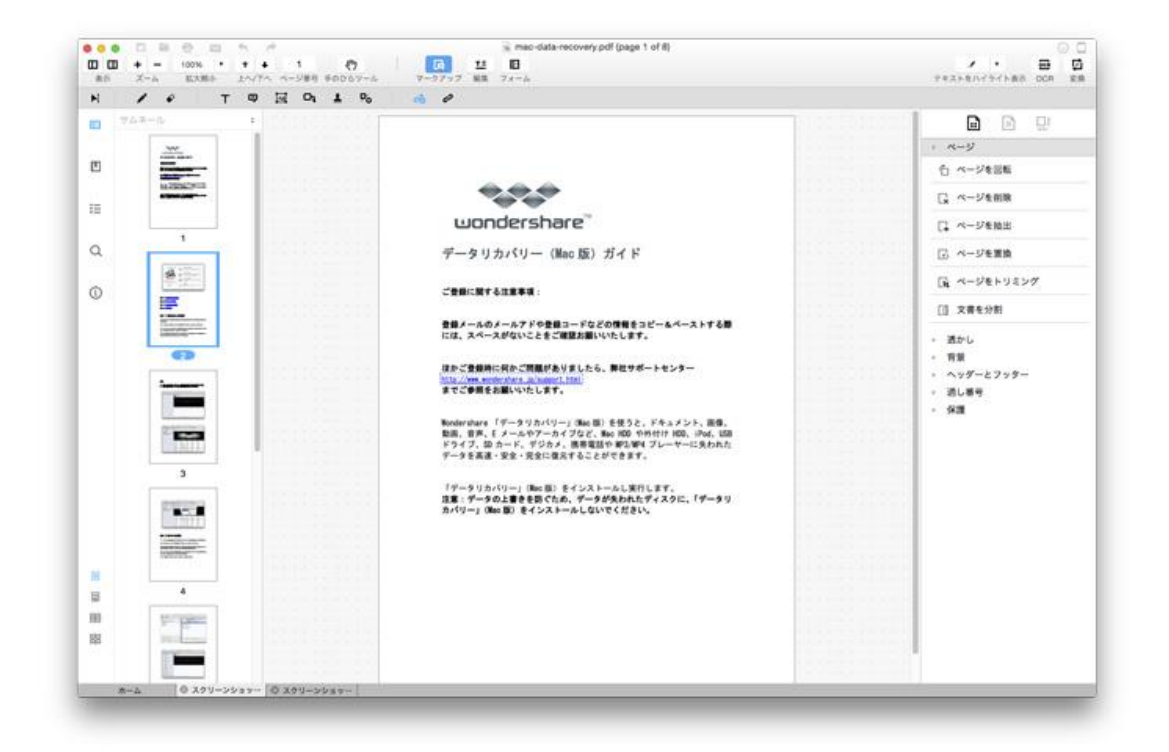

### ステップ 1: PDF ページを回転させる方法

次の詳しい手順に従ってページの回転を実行してください。

|             | ページを   | 回転 |       |      |
|-------------|--------|----|-------|------|
| 方向          |        |    |       |      |
| <b>9</b> 0° | ○-90°  |    | 0     | 180° |
| ページ範囲       |        |    |       |      |
| ◎現在のページ(1)  |        |    |       |      |
| ○すべてのページ(8) |        |    |       |      |
| ○偶数ページのみ    |        |    |       |      |
| ○奇数ページのみ    |        |    |       |      |
| ○ページ 開始ページ  | 1 終了 1 | /8 | +     |      |
|             |        |    | キャンセル | ОК   |
|             |        |    |       |      |

- ツールペインで [ページ]をクリックして、[ページ操作]の[ページを回転]を 選択します。
- 2. 【ページを回転】ポップアップウィンドウが表示されますので、回転方向と必要なページ範囲を選択してください。

**方向**:90°、-90°、180°の3つのオプション。 ページ範囲:現在のページ、すべてのページ、偶数ページ、奇数ページ、または特定の指 定範囲など、回転させるページを選択します。

[OK] をクリックして確定すると選択したページが回転します。
 ステップ 2: PDF ページをクロップする(切り取る)
 方法

次の詳しい手順に従ってページのクロップを実行してください。

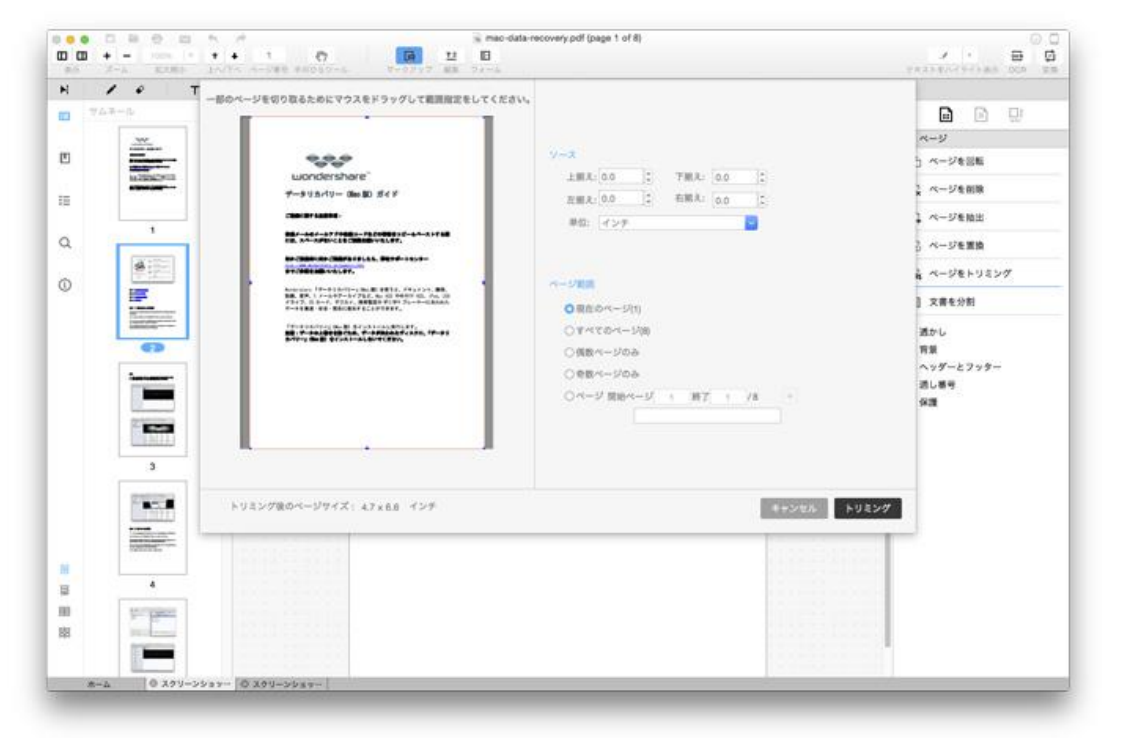

ツールペインで [ページ]をクリックして、[ページ操作]の[クロップ]を選択します。

- ページ切り取りのポップアップウィンドウが開きますので、マウスをドラッグして切り取る範囲を指定するか、[ソース]パネルに希望のサイズを手入力します。
   ここでユニットを調節することもできます。
- 現在のページ、すべてのページ、偶数ページ、奇数ページ、または特定の指定範囲など、切り取るページ範囲を選択します。

先頭へ

4. [クロップ]をクリックして設定を実行します。

A PDF ページの整理: PDF ページの置 換 & 削除

Mac 版 Wondershare PDF 簡単編集! は、PDF ファイルのページ置換および削除にも対応 しています。作業中の PDF から不必要なページを削除したり、PDF ページを他の PDF フ ァイルのページと置換することができます。

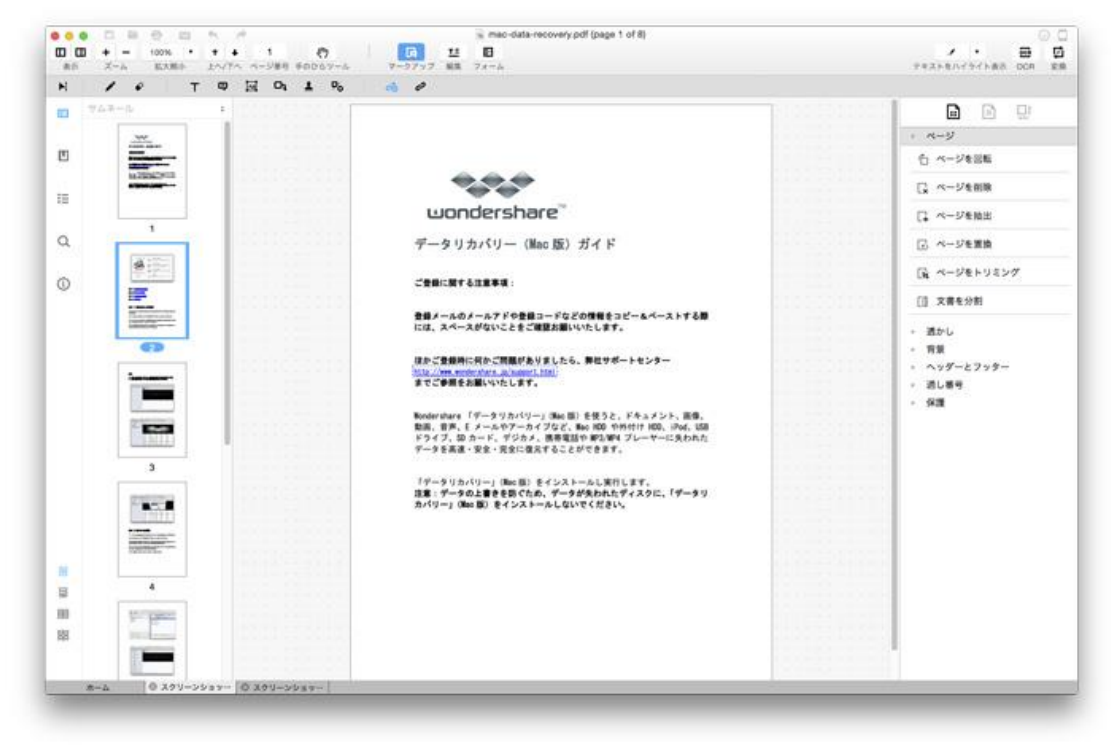

### ステップ 1: PDF ページの置換

次の詳しい手順に従ってページの置換を実行してください。

| 元のペー | -ジ            |               |         |         |    |    |   |   |
|------|---------------|---------------|---------|---------|----|----|---|---|
|      | /Users/user/D | esktop/mac-da | ita-rec | overy.p | df |    |   |   |
|      | ページを置換        | 開始ページ         | 1       | 終了      | 1  | /8 | + |   |
|      |               |               |         |         |    |    |   |   |
|      |               |               |         |         |    |    |   |   |
| 【換後0 | パージ           |               |         |         |    |    |   |   |
|      |               |               |         |         |    |    |   | - |
|      | 開始ページ         | 開始ページ         | 1       | 終了      | 1  | /0 | + |   |
|      |               |               |         |         |    |    |   |   |
|      |               |               |         |         |    |    |   |   |

- 1. ツールペインで [ページ] をクリックして、[ページの操作] の[ページを置換] を選択します。
- 2. [ページを置換] ポップアップウィンドウが開きますので、置換したいページを元の PDF から選択します。
- [置換] エリアで [フォルダ] アイコンをクリックしてソースの PDF ファイルを ロードし、元のページと置換したいページを選択します。
- [OK] をクリックして置換を実行します。ポップアップウィンドウ上で再度 [OK]
   をクリックして操作を確認します。

#### ステップ 2: PDF ページの削除

次の詳しい手順に従ってページの削除を実行してください。

|            |     | ~- | -ジを | 削除 |       |    |
|------------|-----|----|-----|----|-------|----|
| ページ範囲      |     |    |     |    |       |    |
| ○現在のページ(1) |     |    |     |    |       |    |
| ○偶数ページのみ   |     |    |     |    |       |    |
| ○奇数ページのみ   |     |    |     |    |       |    |
| ○ベージ 開始ペー  | ジ 1 | 終了 | 1   | /8 | +     |    |
|            |     |    |     |    |       |    |
|            |     |    |     |    | キャンセル | ОК |
|            |     |    |     |    |       |    |

- ツールペインで [ページ]をクリックして、[ページ操作]の[ページを削除]を 選択します。
- 2. [ページの削除]のポップアップウィンドウが開きますので、現在のページ、すべてのページ、偶数ページ、奇数ページ、または特定の指定範囲など、削除するページ範囲を選択します。
- 3. [OK] をクリックしてページの削除を実行します。

<u>先頭へ</u>

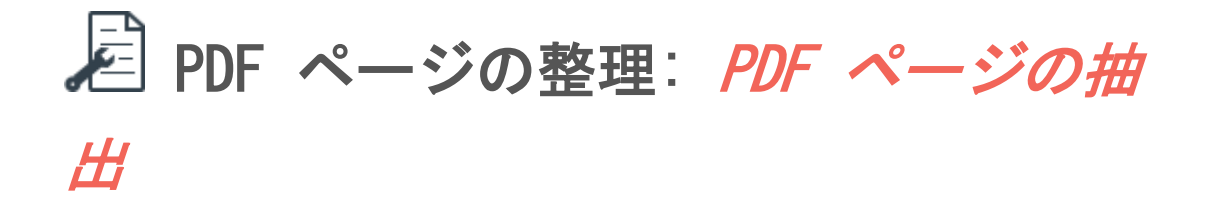

PDF 簡単編集!(Mac版) を使用して簡単に PDF ファイルのページを抽出することがで きます。特定のページを抽出して別の PDF ファイルとして保存ができるのはとても便利 です。

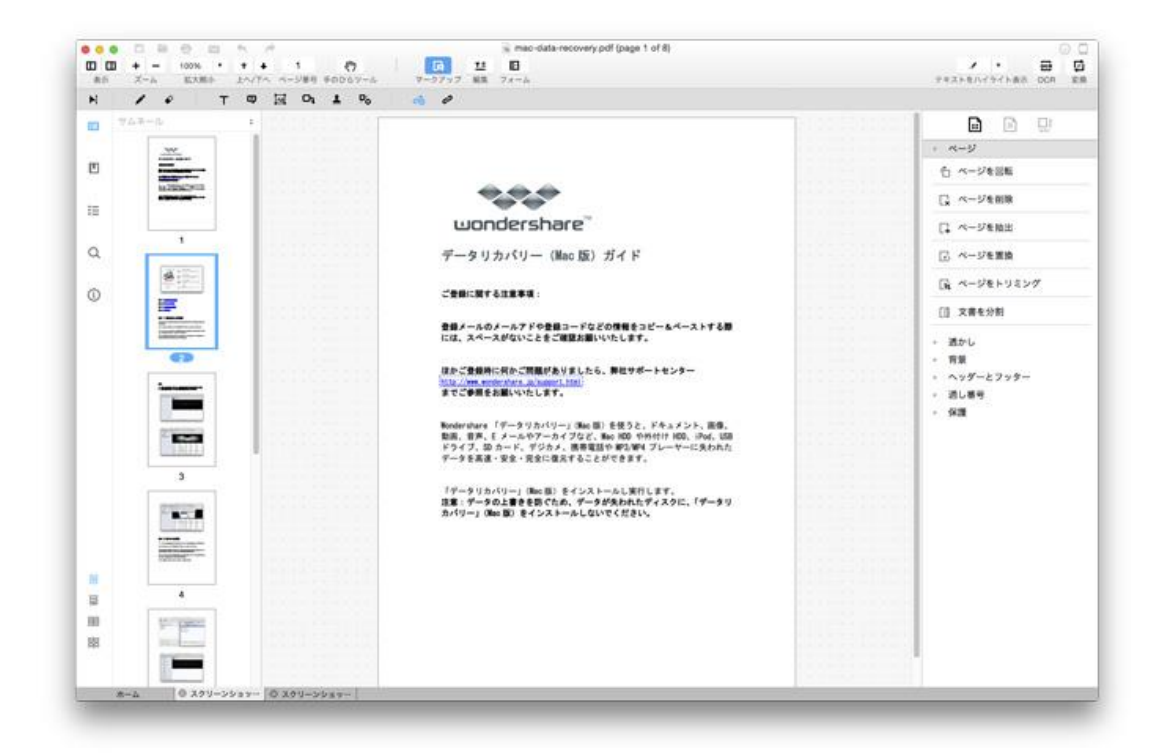

下の詳しい手順に従って PDF から別の PDF ファイルを抽出する方法を実行してください。

|                   | ページを抽出        |
|-------------------|---------------|
| ページ範囲             |               |
| ○現在のページ(1)        |               |
| ○偶数ページのみ          |               |
| ○奇数ページのみ          |               |
| ○ページ 開始ペー         | ジ 1 終了 1 /8 + |
| ターゲットフォルダー        |               |
| /Users/user/Docur | nents         |
|                   | キャンセル OK      |
|                   |               |

 ツールペインで [ページ]をクリックして、[ページ操作]の[ページを抽出]を 選択します。

- 【ページを抽出】ポップアップウィンドウが開きますので、現在のページ、すべてのページ、偶数ページ、奇数ページ、または特定の指定範囲など、抽出するページ範囲を選択します。
- フォルダーアイコンをクリックして抽出した PDF の出力先フォルダーを選択してください。
- 4. [OK] をクリックしてページの抽出を実行します。

先頭へ

### PDF ページの整理: PDF ページの分割

PDF 簡単編集! (Mac 版) では、お好みに合わせて PDF ページの分割をすることが可能 です。

**Step 1**: 右の [ツールペイン] の [ページ] へ行き、[ページの操作] サブメニュー内の [文書を分割] をクリックします。

Step 2: [文書を分割] プロンプトがポップアップ表示されますのでそこで設定を行いま す。ページ数、偶数および奇数ページ、またはトップレベルしおり・ブックマークによっ てドキュメントの分割が可能です。また、分割するページ範囲をカスタマズすることもで きます。[ページ範囲] を選択してテキストボックスにページ数を 1-1 および 4-5 のよ うに入力します。

*注:* ページ範囲を 1-1 および 4-5 のように両方入力した場合、2 つの PDF ファイルが できます。ひとつはページ 1-1 と 4-5 を含むファイル、もう一つは元のファイルの残り のページを含むファイルです。

Step 3: 出力先フォルダを選択して [OK] をクリックすると分割が完了します。

| • •                                 | 文書を分割             |   |
|-------------------------------------|-------------------|---|
| 書の分割方法                              |                   |   |
| <ul><li>ページ数(8)<br/>最大ページ</li></ul> | 数: 1              |   |
| ○偶数および奇                             | う数ページ             |   |
| ○上位レベルの                             | のしおり              |   |
| ○ページ範囲                              | 開始ページ 1 終了 1 /8 + |   |
| ーゲットフォルダー                           |                   |   |
| /Users/use                          | er/Documents      |   |
|                                     | キャンセル Ok          | < |
|                                     |                   |   |

<u>先頭へ</u>

PDF ページの整理: 複数 PDF の結合

PDF 簡単編集!(Mac版) を使用して簡単に複数の PDF ファイルを単一 PDF に結合する ことができます。

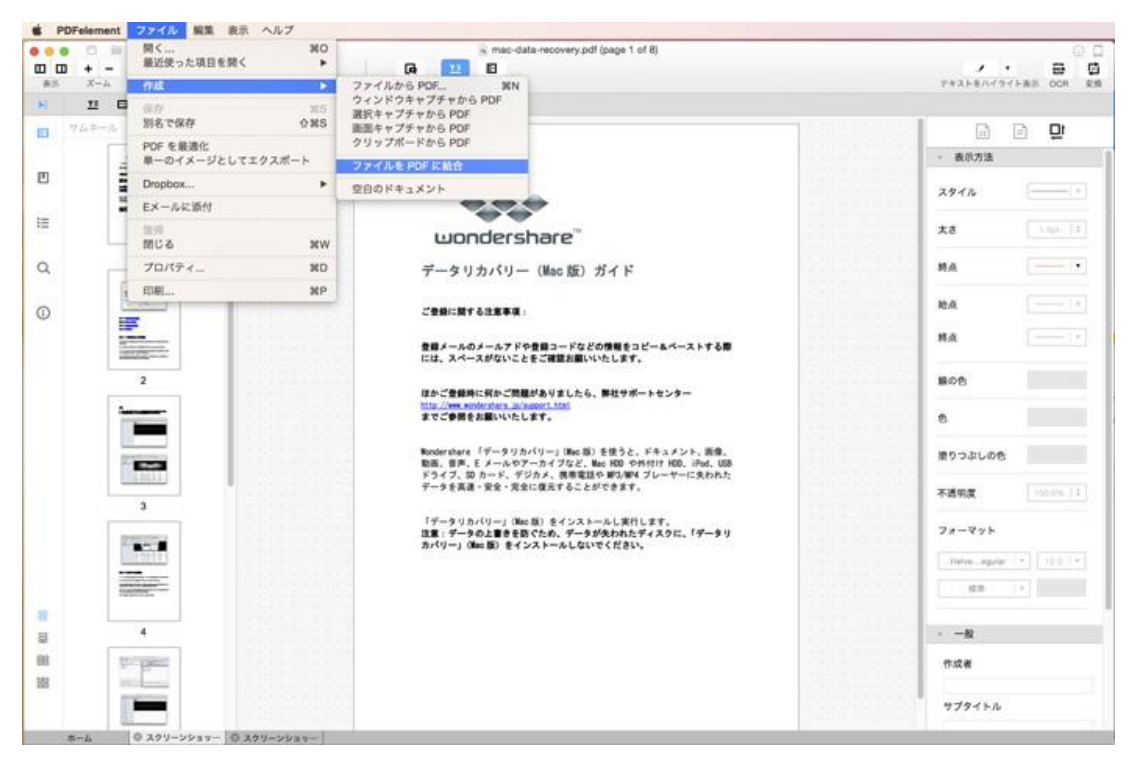

下の詳しい手順に従って複数の PDF ファイルを結合する方法を実行してください。

| 0.0       |         |
|-----------|---------|
| ● ファイルを追加 | オプション 👻 |
|           |         |
|           |         |
|           |         |
|           | 結合      |

1. [ファイル] > [作成] > [ファイルを PDF に結合] と順にクリックするか、ドキ ュメントタブの [ホーム] をクリックして [ファイルの結合] を選択します。

- [ファイルを結合] ポップアップウィンドウが開きますので、[ファイルの追加]
   をクリックして必要な PDF ファイルを選択します。[開く] をクリックするとフ ァイルが PDF 簡単編集! にロードされますので、ファイルを右クリックして
   [削除] を選択することで PDF が削除されます。
- [オプション]をクリックしてお好みのページサイズを選択するか、必要に合わせたカスタマイズも可能です。
- すべての設定が終わったら、ポップアップウィンドウ内で [結合] をクリックして結合した PDF に名前を付け、出力先フォルダを選択します。そして、[保存] を クリックして結合操作を完了します。

先頭へ

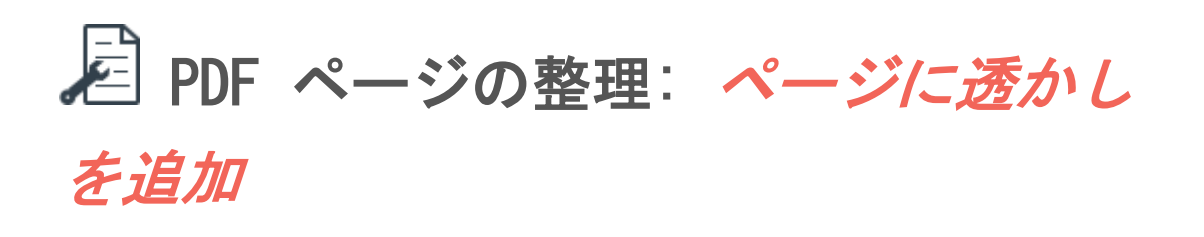

PDF ページに透かしを追加することは、所有権を提示する最適な方法です。PDF 簡単編 集!(Mac 版) を使用すると PDF ページの透かしの追加、更新、削除が簡単に行えます。

|                           | · · · · · · · · · · · · · · · · · · · | ni 0                                                                                                    |                          |
|---------------------------|---------------------------------------|----------------------------------------------------------------------------------------------------|--------------------------|
| 707-0                     | [100010501010]                        |                                                                                                    |                          |
|                           |                                       |                                                                                                    | · ~                      |
|                           |                                       |                                                                                                    | ・ 通かし                    |
| 1420342913                | 1000003000100                         | 200                                                                                                    | () MM                    |
|                           |                                       | wondershare                                                                                                    | 5 M.M                    |
| CD                        | torrectore                            | データリカバリー (Mar 16) ガイド                                                                                                    | G 808                    |
| A 1000                    |                                       | 4-3-3-3 2 2 2 4 mail 32 2 3 4 F                                                                                                    |                          |
|                           |                                       | ご登録に関する注意事項:                                                                                                    | · ~>ダーとフッター              |
| 100 H                     | in contract of the                    |                                                                                                    | <ul> <li>語し番号</li> </ul> |
| Contraction of the second |                                       | 登録メールのメールアドや登録コードなどの情報をコピールベーストする間<br>には、スペースがないことをご確認お願いいたします。                                                                                                    | - 60                     |
| 2                         | and the second second                 |                                                                                                    |                          |
| -                         | 100100000000                          | はたいままではないたい。時間がありましたら、時位サルードセンター<br>ため、時間をお願いたします。                                                                                                    |                          |
|                           | and the second                        |                                                                                                    |                          |
|                           | 1011000000                            | Nondershare 「データリカバリー」(Not 服)を使うと、ドキュメント、画像。<br>数画: 世界、モメールやアーカイブだと、Not 200 かわ付け HOL : Prod. 1500<br>ドリイザ 150 カード ゲジーム (原告型)(100 1001 1001 1011 1011 1011 1011 1011 |                          |
| 1.20111.1                 | •                                     | データを高速・安全・完全に優先することができます。                                                                                                    |                          |
| 3                         |                                       | The brack of a memory set of a memory way                                                                                                    |                          |
| and the second            |                                       | 注意:データの上書きを防ぐため、データが失われたディスクに、「データリ                                                                                                    |                          |
|                           |                                       | カバリー」(第2章) そインストールしないでください。                                                                                                    |                          |
| Toronto and               |                                       |                                                                                                    |                          |
| Same and                  |                                       |                                                                                                    |                          |
|                           |                                       |                                                                                                    |                          |
| 4                         |                                       |                                                                                                    |                          |
| the party                 |                                       |                                                                                                    |                          |
|                           |                                       |                                                                                                    |                          |
|                           |                                       |                                                                                                    | 1                        |

#### ステップ 1: PDF に透かしを追加する方法

PDF ページに透かしを追加するには、以下の手順に従ってください。

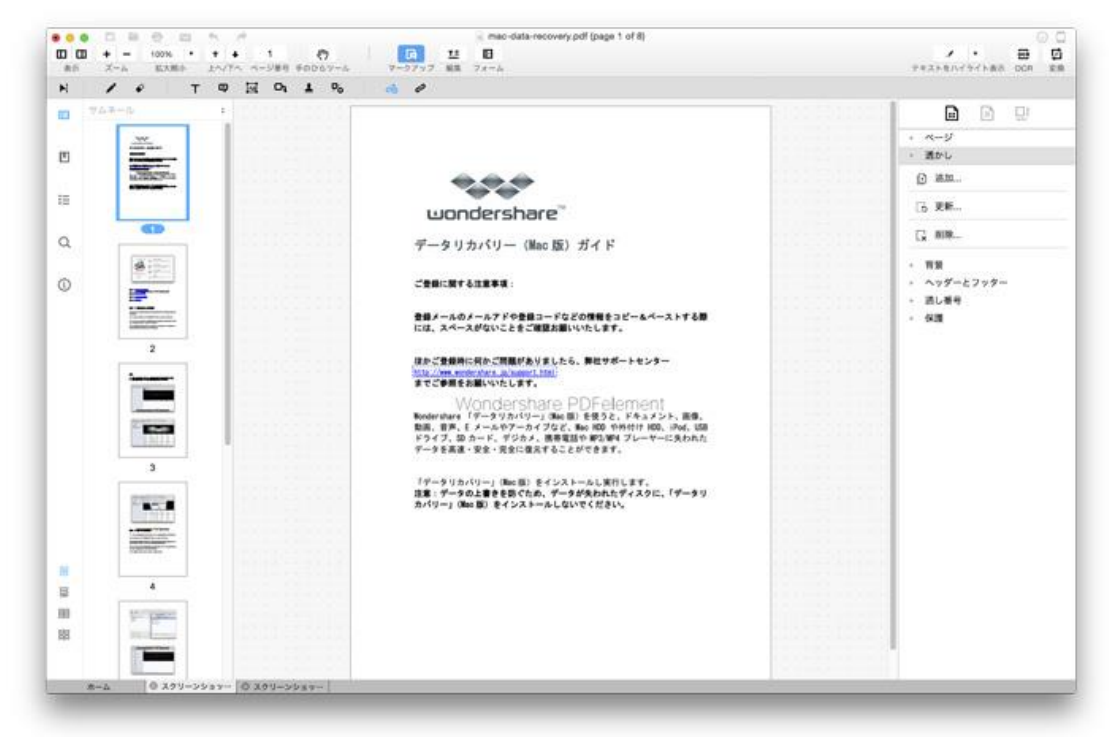

- [ツールペイン]にある[ツールセット]をクリックして、[透かし]をクリックします。
- 2. [追加] ボタンをクリックすると[透かしを追加] ポップアップウィンドウが開き ますので、ここで必要な設定をすべて行います。
- 3. 透かしにするソースを選択します。3 つのオプションが提供されています。

|                                                                                                    | 07+21                        |
|----------------------------------------------------------------------------------------------------|------------------------------|
| w                                                                                                    | JHelveticaNeueDeskin 🕙 🛛 🚺 💻 |
| #−3 ( 2/4) − 3m (0) ≤ 4 8                                                                                                    |                              |
|                                                                                                    | ○画像                          |
|                                                                                                    |                              |
| PERMIT                                                                                                    | OPDF                         |
| NAL EN LEASTANT DE TRES NA UN MARTINE, DAS DE<br>TECS, D.D.F.R. PORA, REEDER DER CAMPACITATION<br>P-FERRE-RE-RECERTELLATION, |                              |
| 19-0-0010-00-00-00-00-00-00-00-00-00-00-00                                                                                   | ページ番号 二                      |
|                                                                                                    | <b>回</b> 年                   |
|                                                                                                    | ○-45° ●許可しない ○+45° ○ 0 □ こ   |
|                                                                                                    | 不透明度                         |
| <ul> <li>ම 👔 ග 8 🕞</li> </ul>                                                                                                |                              |

**テキスト**:シンプルにテキストを使用する場合は、テキストフィールドにテキストを入力 しフォントタイプ、フォントサイズ、フォントカラーを調整します。下線も入れることが できます。

**画像**:透かしに画像を使用します。

PDF: 特定の PDF ページを透かしとして使用する場合は、ページ数を入力して必要なページを指定します。

- 4. 3 種のプリセットオプションから回転角度を選択するか、-180°~180°の間でお 好みの角度をカスタマイズします。
- 5. 必要に応じて透かしの不透明度を調整します。スライダをドラッグするか、直接 数値を入力してください。
- すべての設定が終了すると透かしのプレビューが表示されますので、確認してよければ[OK]をクリックして透かしを適応します。
   注:ウィンドウの左下にある下矢印をクリックして透かしをさらにカスタム調整することもできます。透かしの位置や場所の変更やどのページに表示するか、画面上またはプリント時に表示するかの設定が可能です。

#### ステップ 2: PDF ページの透かしを更新する方法

PDF ページに透かしを更新するには、以下の手順に従ってください。

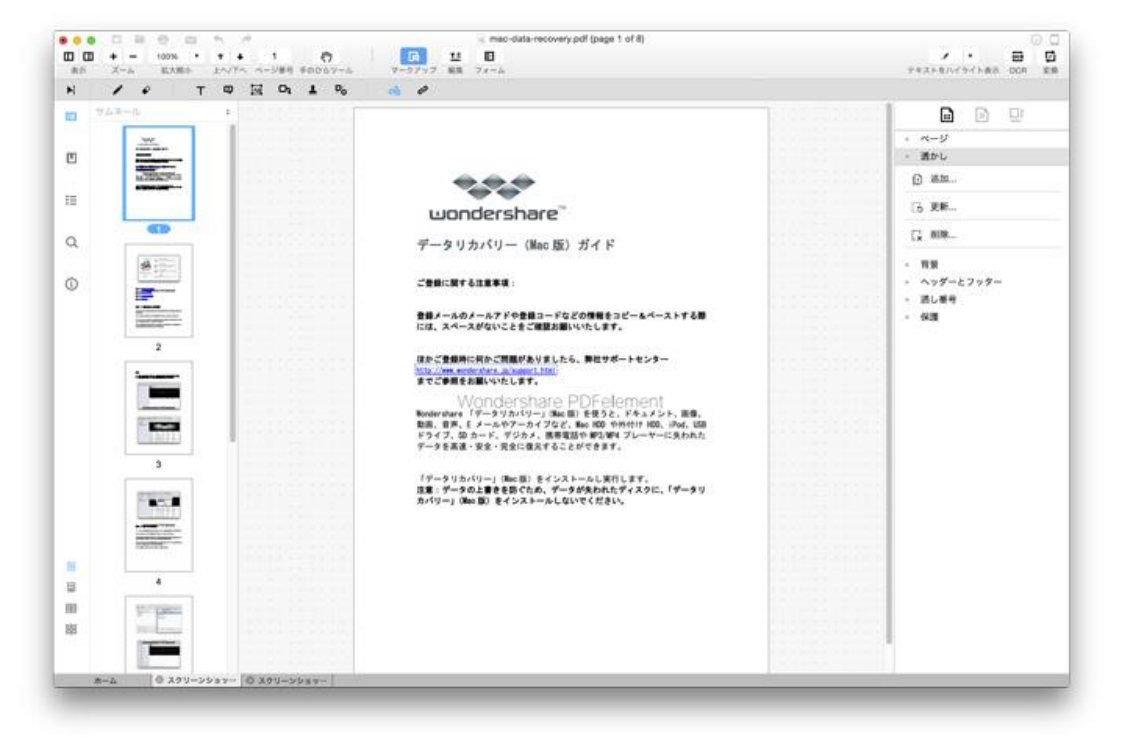

- [ツールペイン]にある[ツールセット]をクリックして、[透かし]をクリック します。
- 2. [更新]を選択して、更新したい透かしをクリックします。
- 3. 透かしの追加と同じように [透かしを更新] ポップアップウィンドウが開きますので、必要に応じて編集し、[OK] をクリックして保存します。

ステップ 3: PDF ページの透かしを削除する方法 PDF ページに透かしを削除するには、以下の手順に従ってください。

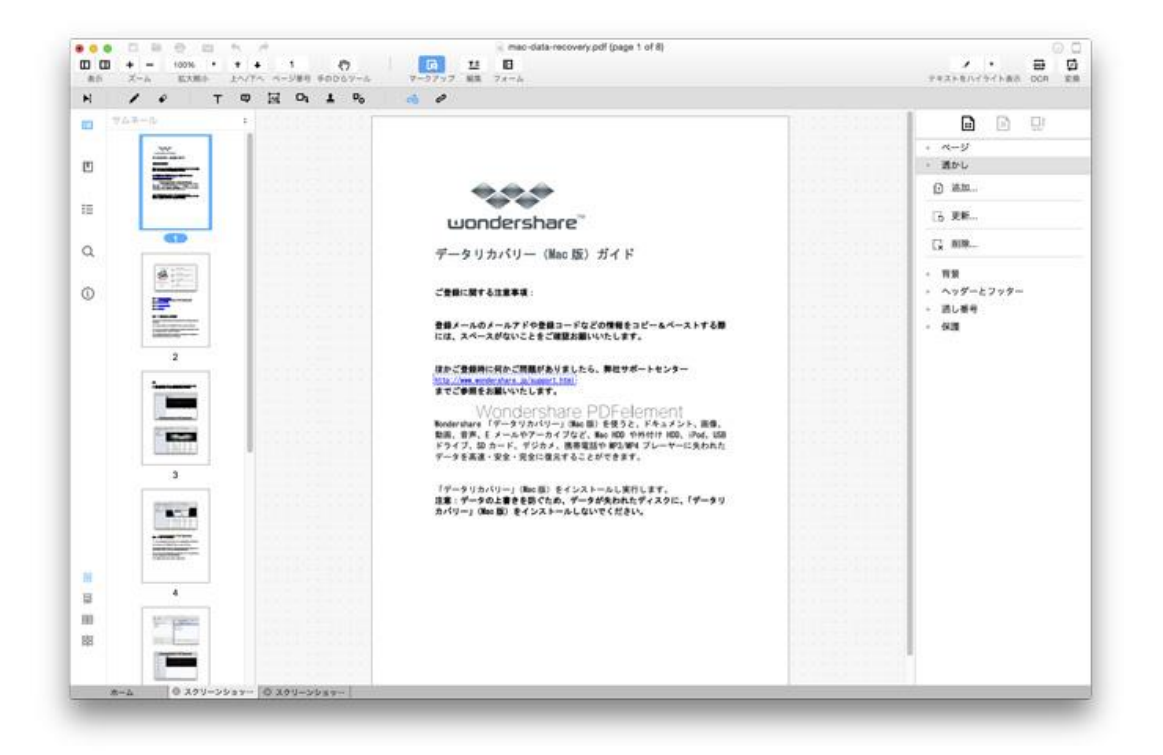

- [ツールペイン]にある[ツールセット]をクリックして、[透かし]をクリックします。
- 2. [削除]を選択して、削除したい透かしをクリックします。
- 3. ポップ内で [OK] をクリックすると、透かしがすぐに削除されます。

<u>先頭へ</u>

### PDF ページの整理: ページに背景を 追加

PDF 簡単編集!(Mac 版) の背景機能を使って、PDF ドキュメントの背景として色や画像 を挿入することができます。下の背景の追加および編集手順を参考に実行してください。

1. [ツールペイン] へ行き、[背景] メニューをクリックします。

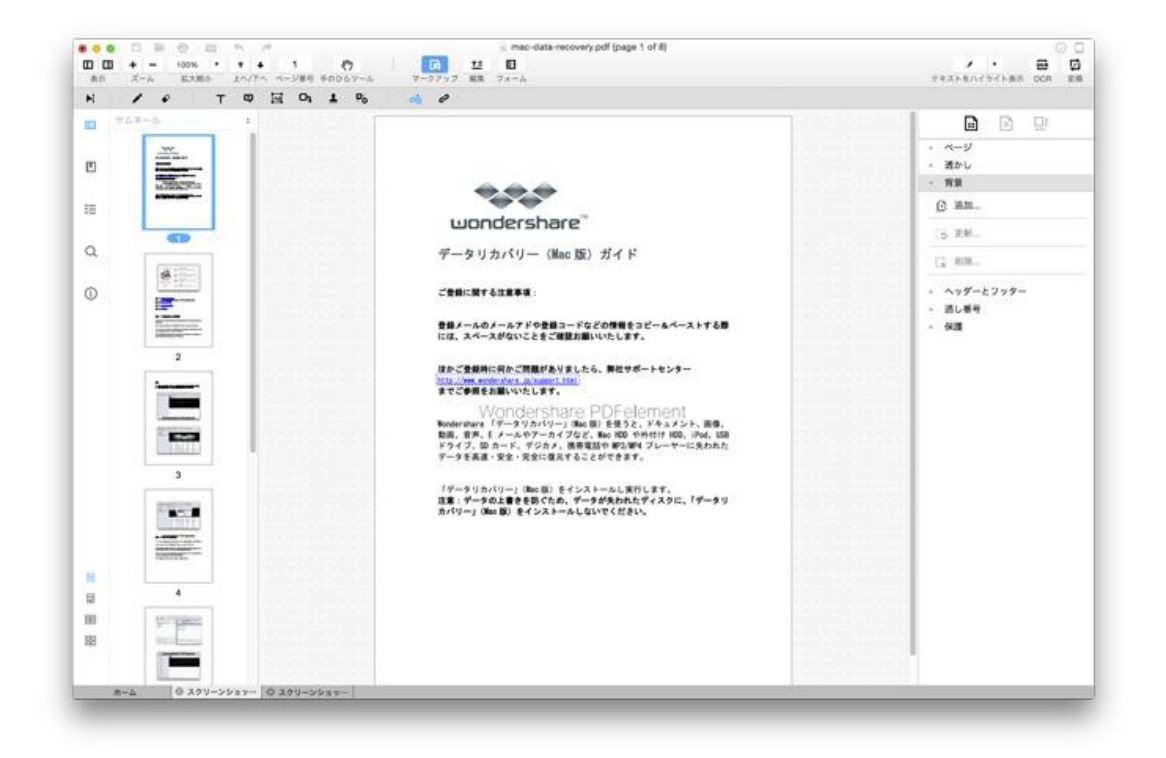

2. [追加] オプションを選択すると、[背景の追加] ウィンドウが表示されます。

3. 色や画像、ローカルフォルダーの PDF ファイルからソースを選び背景として設定する ことができます。

4. 特定のページ範囲に背景を追加または編集したい場合は、左下のコーナーにある [次のページ] アイコンをクリックすると、[ページ範囲]内でページ範囲設定の変更ができます。

5. [OK] をクリックして背景を適応します。

|                                                                                                    | 背景を追加                                                                                                    |
|----------------------------------------------------------------------------------------------------|----------------------------------------------------------------------------------------------------|
| <image/> <section-header><section-header><section-header><text><text><text><text><text></text></text></text></text></text></section-header></section-header></section-header> | ソーズ         ● 万景色の変更         ● 西陸         ● PDF         ● -ジ番号         ● -ジ番号         ● -45°         ● 許可しない         ● +45°         ● ご |
| 🛈 🧵 of 8 🕞                                                                                                    |                                                                                                    |
| >                                                                                                    | キャンセル <b>OK</b>                                                                                                    |

7. 背景を削除したい場合は、[背景] ボタンをクリックして [削除] オプションを選 択すると背景を消すことができます。

<u>先頭へ</u>

### PDF ページの整理: ヘッダー & フッ ターをページに追加

ヘッダーおよびフッターツールを使用すると、PDFのページに日付やソース、ページ数な どの特定の文字や図を追加することができ、ページをよりフォーマルにプロフェッショナ ルにすることができます。

Mac 版 Wondershare PDFelemen は PDF ファイルへのヘッダーとフッターの追加に対応 しており、数クリックで簡単に追加することが可能です。ヘッダーとフッターの作成方法 を以下に示します。

1. [ツールペイン] へ行き、[ヘッダー & フッター] メニューをクリックします。

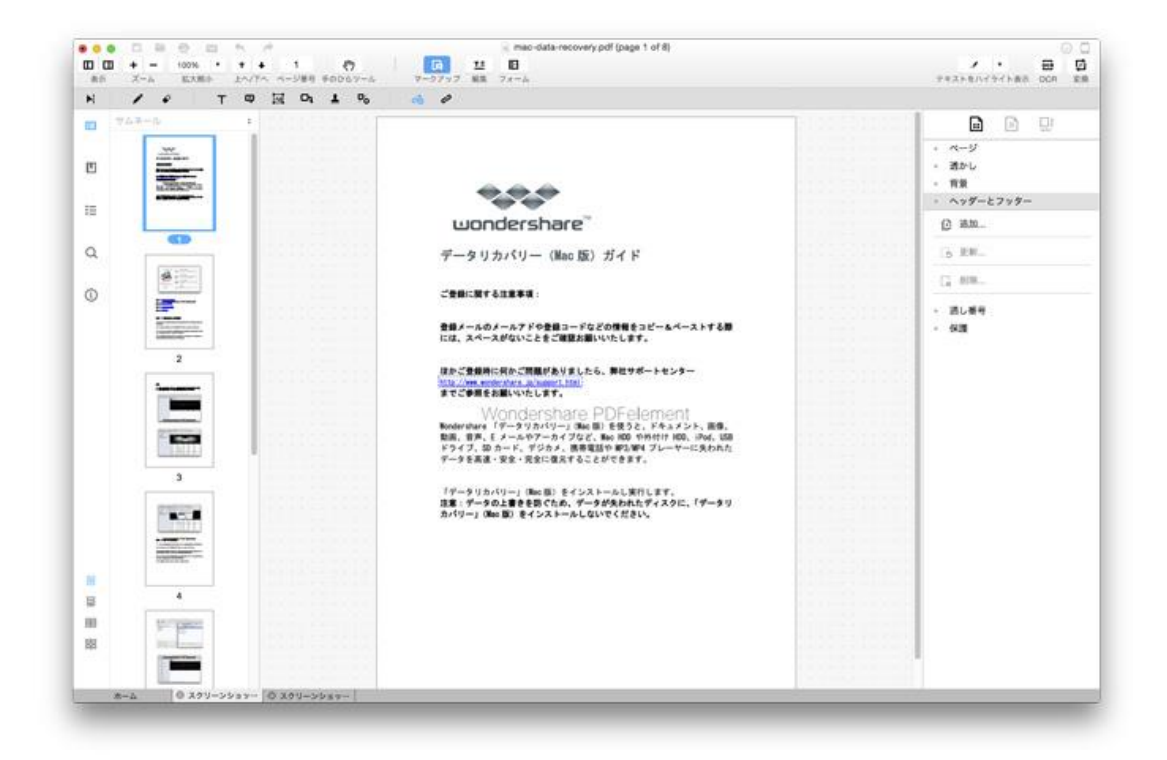

2. [追加] オプションを選択すると、ヘッダーとフッターダイアログが表示されます。

3. [ヘッダー & フッターの追加] ボックスに必要なコンテンツを入力するか、プラスア イコンをクリックしてページ数または日付を挿入することができます。 ヘッダーとフッ ターを挿入したページのプレビューが左側に表示されます。

4. 特定のページのみにヘッダーとフッターを追加したい場合は、[ページ範囲] で設定することができます。

5. ヘッダーやフッターを削除したい場合は、[ヘッダー & フッター] メニューの [削除] オプションをクリックします。すべてのヘッダーおよびフッターを削除するか、複数回へ ッダーやフッターを追加した場合は、希望のアイテムのみ削除することも可能です。

|                                                                                                    | 図 ヘッダを追加       |            |           |
|----------------------------------------------------------------------------------------------------|----------------|------------|-----------|
|                                                                                                    | +              | +          | +         |
| wondershare                                                                                                    | 左ヘッダーテキスト      | 中央ヘッダーテキスト | 右ヘッダーテキスト |
| ダータリカバリー Oke (10) ガイド<br>(200:0740304)                                                                                                    | 回 フッターを追加      |            |           |
| 88/-A0/-A7/9883-/52/08832(-A4-2)/148                                                                                                    | +              | +          | +         |
| 8-284-8-288-8-4566.8274-42-9-<br>712-94-88-946-85                                                                                                    | 左フッターテキスト      | 中央フッターテキスト | 右フッターテキスト |
| Wondershare PDFelement<br>Reactive (#-extention) RE14454, (#4.457, 88,<br>1977, ISAN, FORK, BARRING, INC. (#<br>1977, ISAN, FORK, BARRING, INC.)<br>1974, ISAN, FORK, BARRING, INC.) | ページ範囲          |            |           |
| 17-515-51-1 06-00 84325-6187687.                                                                                                    | ○すべてのページ       |            |           |
| 8/10-1 (Bu B) #7>81-8180/#C#204                                                                                                    | ○偶数ページのみ       |            |           |
|                                                                                                    | ○奇数ページのみ       |            |           |
|                                                                                                    | 〇ページ 開始ページ 1 終 | 7 1 /8 +   |           |
|                                                                                                    |                |            |           |
|                                                                                                    |                |            |           |
|                                                                                                    |                |            |           |
| <ul> <li>I of 8</li> </ul>                                                                                                    |                |            |           |

<u>先頭へ</u>

# PDF ページの整理: 通し番号をペー

### ジに追加

通し番号挿入は弁護士にとって役立つ PDF ツールで、分類や報告に使用する一意的な番号を作成することができます。Mac 版 Wondershare PDF 簡単編集! の通し番号機能を使用すると素早く簡単に通し番号をページに追加することができます。それでは手順を見ていきましょう。

1. [ツールペイン] に移動し、[通し番号] メニューをクリックします。

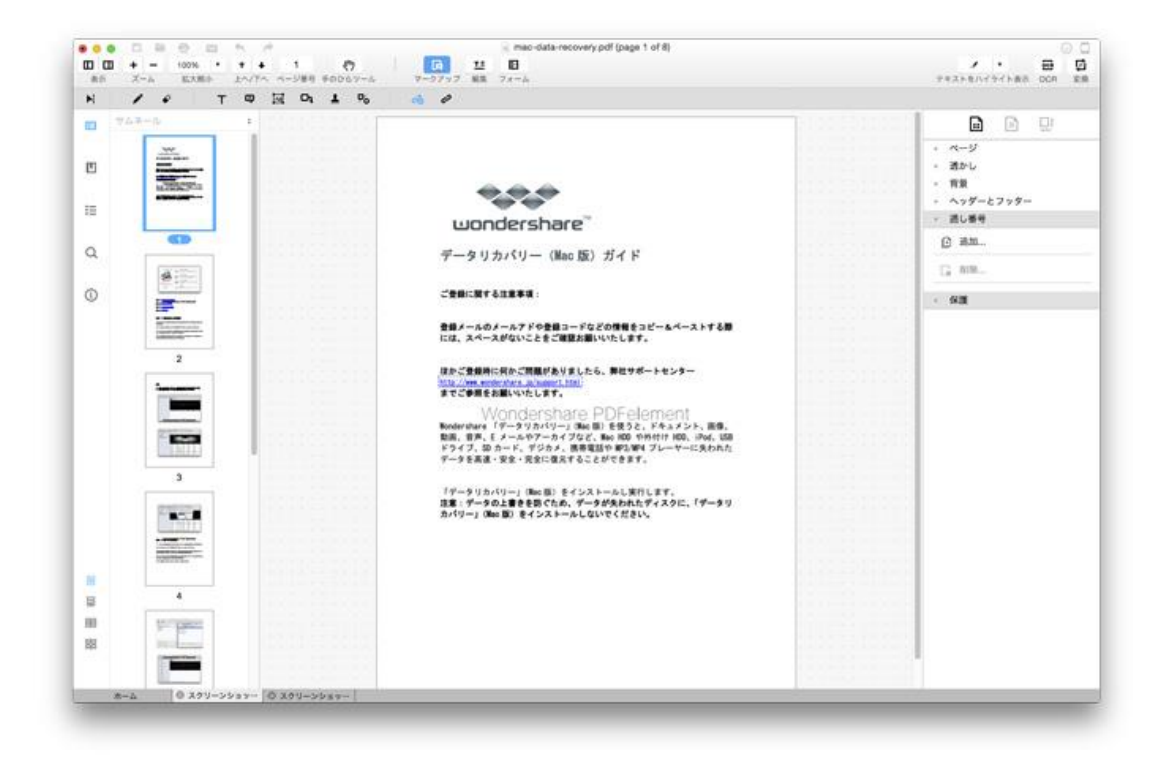

2. ドロップダウンメニューから [追加] オプションを選択して、[通し番号の追加] ウィンドウを有効にします。

3. [ヘッダーの追加] または [フッターの追加] ボックスの [+] アイコンをクリック してコマンド引き出します。[通し番号の挿入] オプションをクリックして [通し番号オ プション] に必要なコンテンツを入力します。

4. 通し番号を削除したい場合は、[通し番号] メニューから [削除] を選択して削除します。

|                                      | 通し番号を追加  |
|--------------------------------------|----------|
| +                                    |          |
| 1. mac-data-recovery.pdf<br>757.85KB |          |
| 2. スクリーンショット44.02.pdf<br>170.05KB    |          |
|                                      |          |
|                                      |          |
|                                      | キャンセル 次へ |

先頭へ

### PDF 注釈機能

PDF 簡単編集!(Mac 版)には、PDF ファイルをプリントされた紙のように操作できる様々 なコメントツールが用意されています。さらに修正した部分の変更ややり直しも可能です。 コメントの追加、テキストのハイライト、下線、取り消し線の追加のような一般的なコメ ントツールだけでなく、必要に応じてファイルにサインやスタンプを追加することもでき ます。コメント追加のプロパティー変更が必要な場合は、右側に[プロパティー]サイド バーがあります。

すべてのコメントおよびマークアップツーには、上部の[クイックツールバー]の[マー クアップ]メニューからアクセスできます。左サイドバーの[ナビゲーションペイン]の [コメントペイン]で注釈を確認および選択することができ、そこからそのページのある 場所に飛ぶことも可能です。コメントや注釈に関する詳細は以下をご覧ください。

付箋の追加

<u>テキストのハイライト</u>

取り消し線&下線を追加

<u>スタンプを追加</u>

署名を追加

テキストボックスを追加

<u>シェイプツールを使用</u>

<u>鉛筆ツールを使用</u>

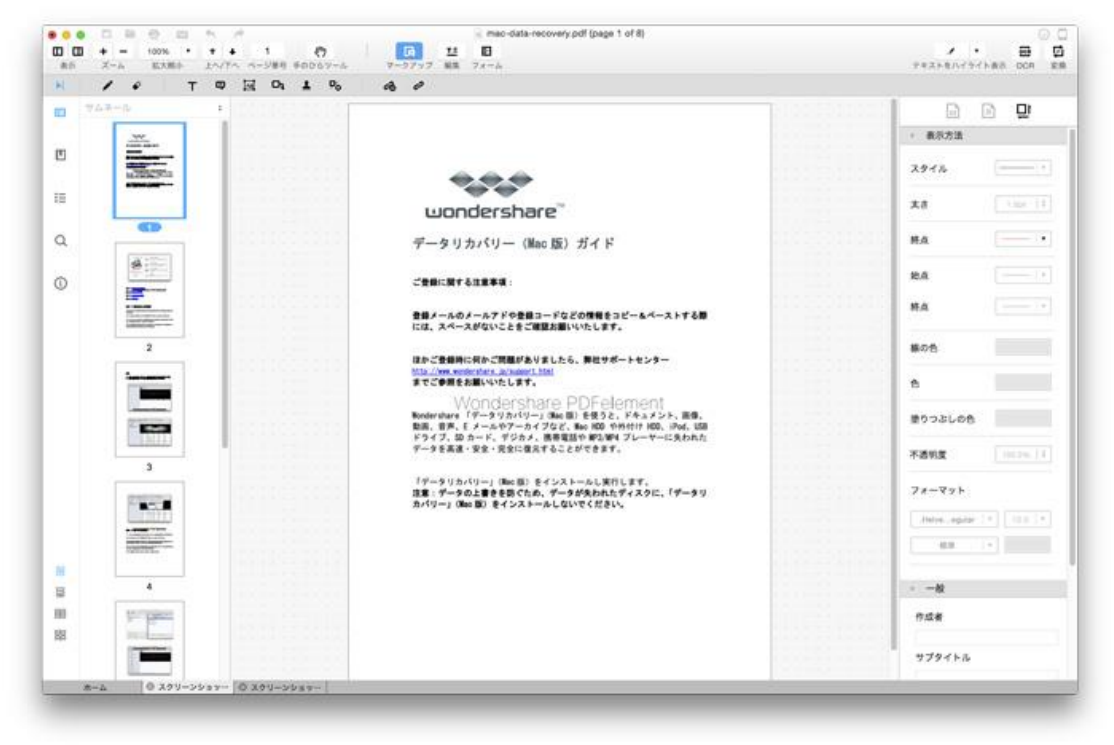

<u>先頭へ</u>

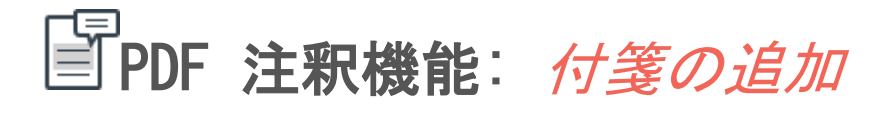

付箋の追加機能を使ってコメントや指示を残すことができ、特定のテキストエリアに読者 の注意を引きつけるのに役立ちます。

付箋の追加方法を以下に示します。

**Step 1**: 上部 [ツールバー] で [マークアップ] メニューを選択して、[クイックツール バー] から [付箋の追加] をクリックします。

**Step 2**: PDF 上の付箋を追加したい場所をクリックすると、黄色のノートアイコンが表示 されます。アイコンをダブルクリックするとコメント入力のためのコメントボックスが開 きます。

Step 3: [最小化] ボタンをクリックしてテキストの入力を終了します。付箋のアイコンの上にカーソルを置くとコンテンツを確認することができます。

Step 4: 付箋のプロパティー編集が必要な場合は、付箋を右クリックしてドロップダウン メニューから [プロパティー] を選択するか、アイコンをクリックして右の [ツールペイ ン] の [コメントプロパティー] メニューに行きます。色や件名、作者の詳細などお好み に合わせて変更してください。

Step 5: 複数の PDF ページに付箋を何度も追加する必要がある場合は、[プロパティー] サブメニューの [ツールを選択したままにする] を選択すると、一度に付箋をいくつでも お好きなだけ作成することができます。[プロパティーデフォルトの設定] オプションを 使うと、後から追加する付箋に選択した付箋と同じものを使用することができます。

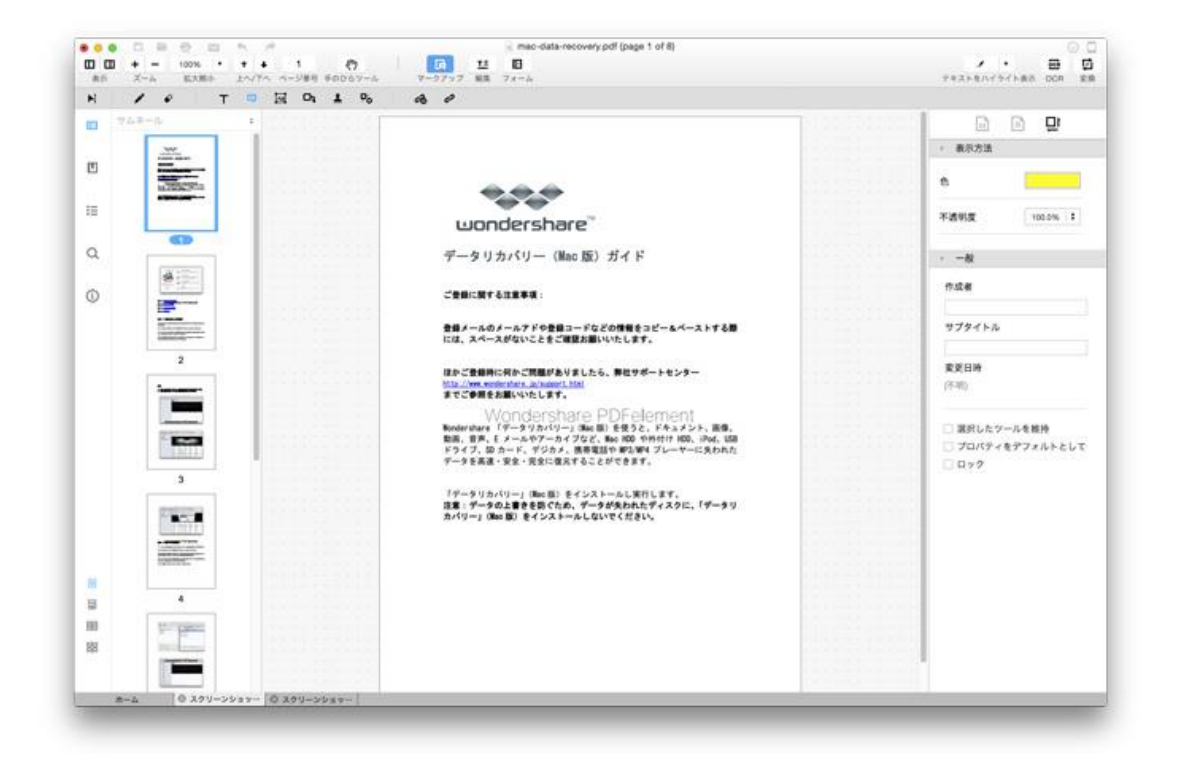

先頭へ

# PDF 注釈機能: テキストのハイライト

ハイライトを使って PDF ページの訂正の必要がある場所や注目すべき特定のテキストに 読者の注意を引きつけることができます。ハイライトを入れたテキストに付箋で指示や意 見を追加することも可能です。テキストのハイライトの入れ方は以下を参考にしてください。

Step 1: 上部 [ツールバー] の [ハイライト] ボタンをクリックします。

**Step 2**: カバーしたい文字またはテキストを選択します。デフォルトではハイライトの色 は黄色に設定されています。

**Step 3**: マークした文字やテキストにコメントや指示を残したい場合は、ダブルクリック するとコメントボックスが開きますのでそこにテキストを入力してください。

**Step 4**: ハイライトの色を変更するには、[ハイライト] ボタンの横のドロップダウン矢 印アイコンをクリックしてそこからお好きな色をお選びください。

**Step 5**:今後のハイライトをすべて今のものと同じにするには、[コメントプロパティー] の [プロパティーデフォルト設定] を選択してください。

Step 6:続けてハイライトを何度も追加する場合は、[コメントプロパティー] サブメニュ ーの一番下の [ツールを選択したままにする] オプションにチェックを入れると毎回 [ハイライト] ボタンをクリックする必要がなくなります。

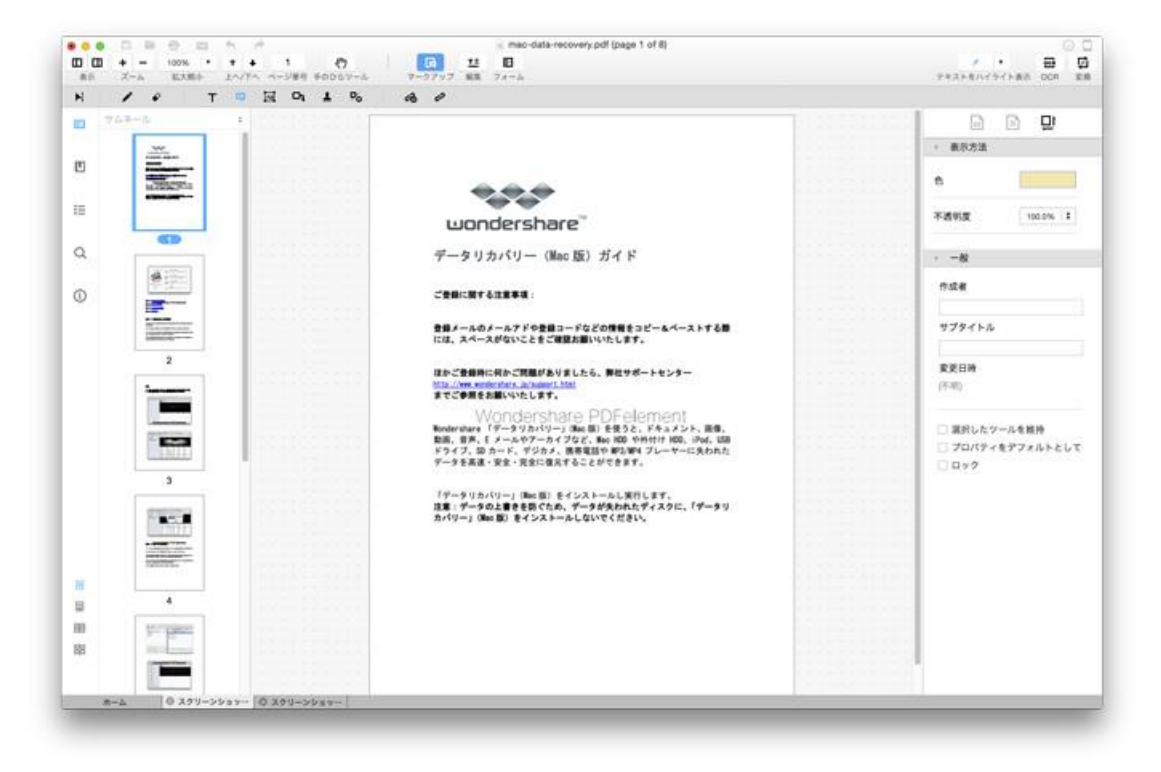

先頭へ

### PDF 注釈機能: 取り消し線& 下線を追 加する

Mac版 PDF 簡単編集!では、PDF テキストに対して簡単に取り消し線や下線を追加することが可能です。取り消し線は削除を表わすために使用し、下線はテキストや単語を強調したい場合に使用できます。

以下の手順で取り消し線を追加することができます。

**Step 1**:上部[ツールバー]内[ハイライト]ボタンの横にあるドロップダウン矢印アイコンをクリックした後、取り消し線オプションをクリックして下さい。

Step 2: 取り消し線をつけたい単語またはテキストを選択して下さい。取り消し線の初期 設定は赤色です。

**Step 3**: 取り消し線を何度もクリックせずに、数ページにまたがる1ブロックやテキスト に取り消し線をつけたい場合は、[コメントプロパティ]メニューを開き、コメントプロパ ティにチェックマークをつけて下さい。

**Step 4**: 取り消し線の表示を変更する場合は、右側にあるツールペイン内[コメントプロパティ]を開くか、取り消し線を右クリックして、ドロップダウンメニューのプロパティから、お好みの色や不透過率を選択して下さい。

| e TORGIN & C |                                                                            | ○ イエロー<br>○ グリーン                                                                                                    |
|--------------|----------------------------------------------------------------------------|----------------------------------------------------------------------------------------------------|
|              | ・ 表示力注<br>・ 表示力注<br>・ 一般<br>ヤ成者<br>マブタイトル<br>家王日時<br>(ドボ)<br>ヨがしたジー<br>フック | <ul> <li>クリーン<br/>クリーン<br/>クリーン<br/>シレク<br/>シレク<br/>シレク</li> <li>アメスタム</li> <li>エア勝<br/>子 テキストに取り消し損モジ</li> <li>100.0% 1</li> <li>100.0% 1</li> </ul> |

#### 以下の手順で下線を追加することができます。

**Step 1**:上部[ツールバー]内[ハイライト]ボタンの横にあるドロップダウン矢印アイコンアイコンをクリックした後、[下線]オプションをクリックして下さい。

Step 2: 下線をつけたい単語またはテキストを選択して下さい。

Step 3: 下線のプロパティは、下線を右クリックし [プロパティ] を選択するか、右側に ある [ツールペイン] 内[コメントプロパティ]から変更することができます。必要な色を 選択したり、作成者やテーマなどの情報を編集することができます。

Step 4: 将来的に追加する予定の下線を、今の下線と同じ下線にしたい場合、下線を右ク リックし、[コメントプロパティメニュー]の[現在のプロパティをデフォルトに]を選択 するか、 [プロパティのデフォルト設定] にチェックマークを入れて下さい。

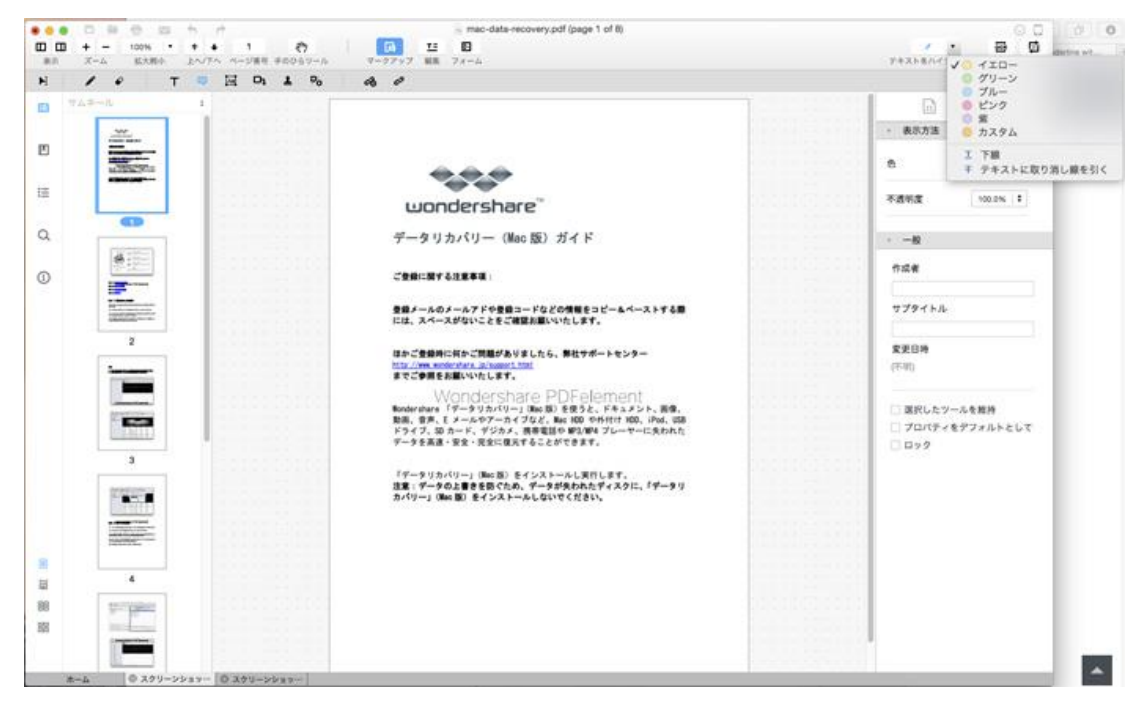

<u>先頭へ</u>

### PDF 注釈機能: スタンプを追加する

スタンプ注釈は、PDF ページのステータスを表示するために使用できます。PDF 簡単編集! (Mac 版) では、ダイナミック、サイン、および標準ビジネスという3つのスタンプを内蔵しています。また、必要に応じて専用のスタンプを作成することも可能です。 *標準ビジネス*スタンプ:ビジネス用 サイン スタンプ:ドキュメント承認のための署名用 ダイナミック スタンプ:時間が表示されるため、修正、閲覧、承認、ファイル受理の際などに使用できる 以下の手順で PDF ファイルにスタンプを追加することができます。 1. 上部[ツールバー]の[マークアップ] メニューを開き、 [スタンプ] ボタンをクリッ クして下さい。内蔵スタンプカテゴリ3つが表示された [スタンプを管理] ウィンドウが 表示されます。

2. 追加するスタンプ種別を選択し、スタンプを追加する PDF のページをクリックして下 さい。

3. スタンプに注釈やコメントを追加する場合、PDF ページ上のスタンプをダブルクリックして下さい。ポップアップボックス画面が表示されます。テキストを入力し、右上の最小化ボタンをクリックしてボックス画面を閉じて下さい。コメントアイコンの上にカーソルを持って行くと、コメントが表示されます。

4. 専用スタンプを作成する場合、 [スタンプを管理]の右下にあるプラスアイコン をクリックして下さい。新しいスタンプを作成するための4つのオプション(テキ スト入力、描写、ファイルアップロード、写真撮影)が表示されます。スタンプ作 成に使うオプションを選択して下さい。名前をつけ、カテゴリーを選択して下さい。Cone をクリックするとスタンプが保存され、PDFページに追加されます。新 しいスタンプを他の場所でも使用する場合は、スタンプボタンをクリックし、[ス タンプを管理]ウィンドウにある先ほど選択したカテゴリーの中から選択するこ とができます。

5.

| 1 ° T                                                                                                    | ■ H 01 1 % & Ø                                                                                                  |                               |
|----------------------------------------------------------------------------------------------------|----------------------------------------------------------------------------------------------------|-------------------------------|
| 252-5                                                                                                    |                                                                                                    |                               |
|                                                                                                    | きき スタンプの常常                                                                                                    | - 表示方法                        |
| 120000000                                                                                                    | ¥ \$472.79                                                                                                    | • •                           |
|                                                                                                    |                                                                                                    | 不透明度 500.0% +                 |
| •                                                                                                    | 0 2014/08/07 03 48 14 1 2014/08/07 03 48 18 1 2014/08/07 03 48 18 1 2014/08/07 03 48 18 1 2014/08/07 03 48 18 1 | 00 46 16 T                    |
| ····                                                                                                    |                                                                                                    | 作成者                           |
|                                                                                                    | Inter                                                                                                    |                               |
|                                                                                                    | Confidential                                                                                                    | サプタイトル                        |
| 2                                                                                                    | * 745                                                                                                    | (F-91)                        |
|                                                                                                    | AÅ ÅnjA V                                                                                                    | <ul> <li>         、</li></ul> |
| 3                                                                                                    | ~                                                                                                    |                               |
|                                                                                                    |                                                                                                    |                               |
| And a second second sec |                                                                                                    |                               |
| 4                                                                                                    |                                                                                                    |                               |
|                                                                                                    |                                                                                                    |                               |

先頭へ

# PDF 注釈機能:署名を追加する

署名機能は、特定のファイルを承認し署名する際に大変便利な機能です。PDF ファイルに テキストや図形で署名を追加することができます。以下の手順で署名を追加することが できます。

1. [マークアップ] メニューの [スタンプ] オプションをクリックします。スタンプ管理 ウィンドウが表示されます。

2. ウィンドウ右下にあるプラスアイコンをクリックし、[新規スタンプを入力] または [新 規スタンプを描く] を選択し、ご自身のお名前を署名として追加して下さい。名前入力す るか、書き、スタンプの保存先となるカテゴリーを選択して下さい。フォント、色、書体、 不透過率を選んで下さい。 [完了] をクリックとすると保存されます。保存下スタンプを PDF ページに追加して下さい。 次回 [スタンプ] オプションをクリックし、スタンプ管 理ウィンドウを開くと、先ほど選択したカテゴリ配下に今回追加したスタンプが表示され ます。

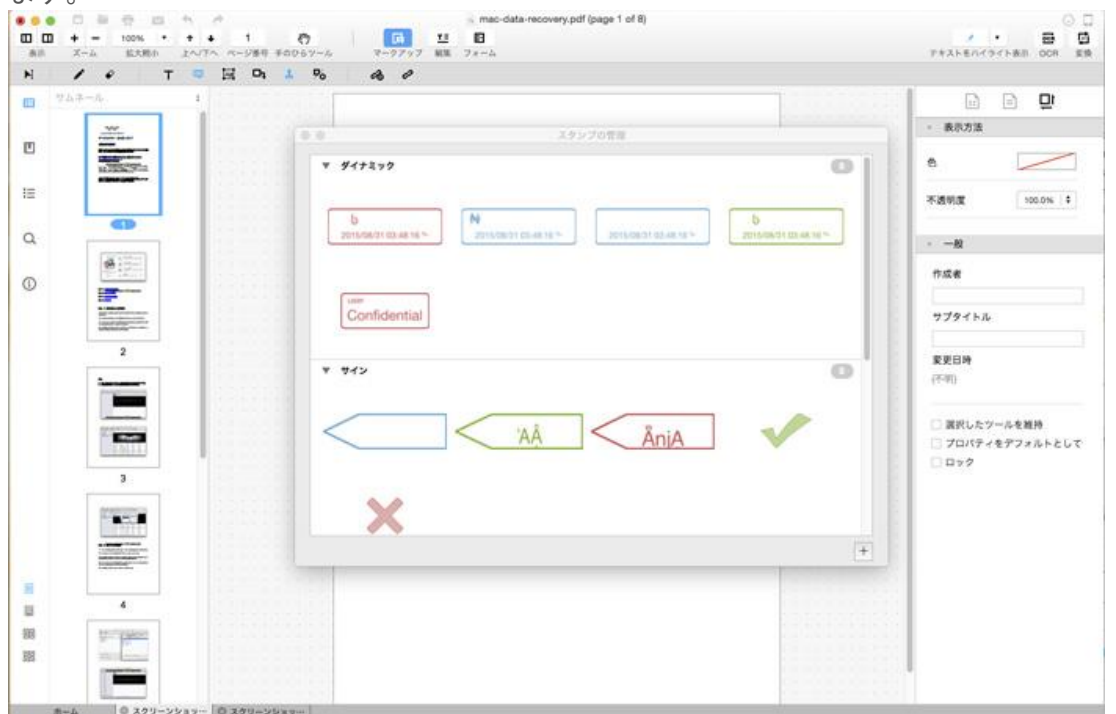

### PDF 注釈機能: テキストボックスを追 加する

テキストボックスを使用することで、重要なテキストを PDF ページに追加することができます。追加したテキストは常に表示されます。以下の手順でテキストボックスを追加することができます。

Step 1. 上部[ツールバー] で[マークアップ] メニューをクリックし、[クイックツール バー]内の [テキストコメントを追加] アイコンをクリックして下さい。

Step 2. テキストボックスを追加する場所にカーソルを移動して下さい。PDF ページをク リックすると、テキストボックスが表示されます。テキストを入力し、ボックス外のペー ジ上でクリックし、入力を終了して下さい。

Step 3. テキストの色を変えたり、フォント属性を変更する場合は、テキストを右クリックし、ドロップダウンメニューから [プロパティ]を選択して下さい。または、右側にある[ツールペイン]内[コメントプロパティ]から直接変更することもできます。 [外観] オプションから色やフォントを選択して下さい。

Step 4. テキスト罫線の色や塗りつぶしの色は、 [外観] サブメニューから変更すること ができます。

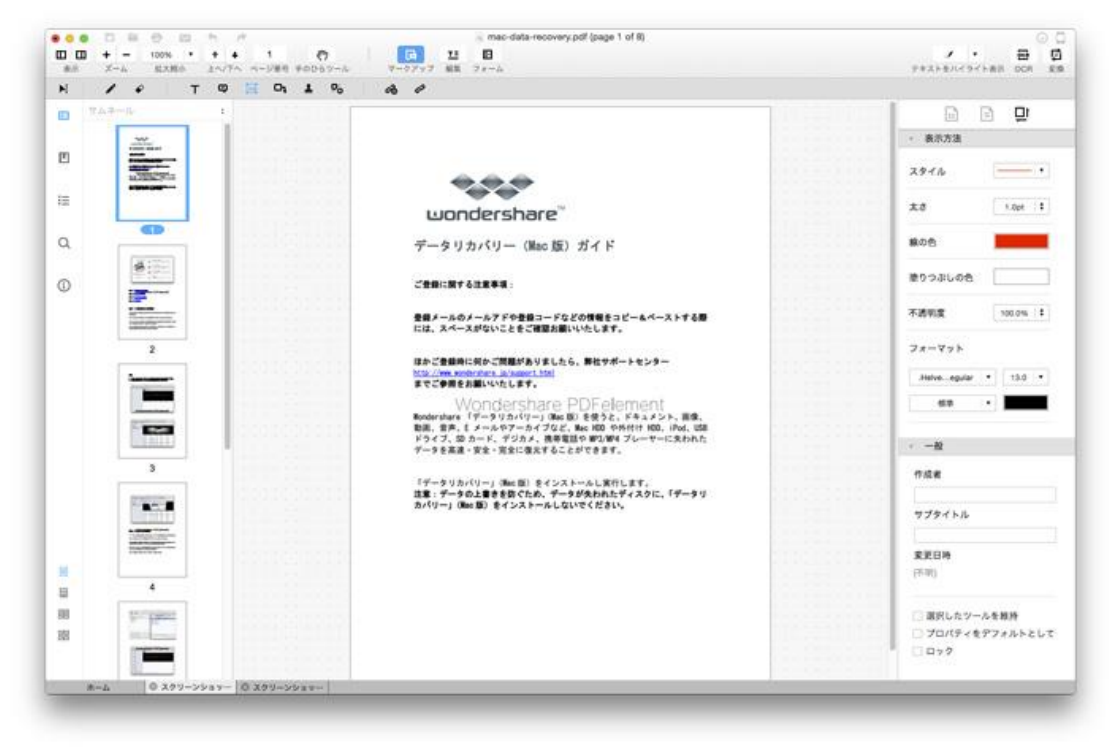

先頭へ

### PDF 注釈機能: シェイプツールを使用 する

PDF 簡単編集!(Mac 版)の[シェイプツール]は、矢印、線、長方形、楕円形などの図を PDF ページに追加し、注釈を挿絵で挿入するための機能です。

以下の手順で図形を追加することができます。

Step 1: 上部[ツールバー] で[マークアップ] メニューをクリックして下さい。次に、[ク イックツールバー]内の [マークアップ] アイコンをクリックして下さい。矢印や線のよ うな必要な図形を選択して下さい。PDF ページ上の図形を追加する場所で矢印や線を引い て下さい。

Step 2: 図形の色変更は、右側にある[ツールペイン]内[コメントプロパティ]を開き、好きな色を選択して実施して下さい。

Step 3: 複数の PDF ページに図形を連続追加する場合、コメントツールを選択し、[コメ ントプロパティ] 配下にある [一般] サブメニュー内の [選択したツールを維持] にチェ ックマークをつけて下さい。

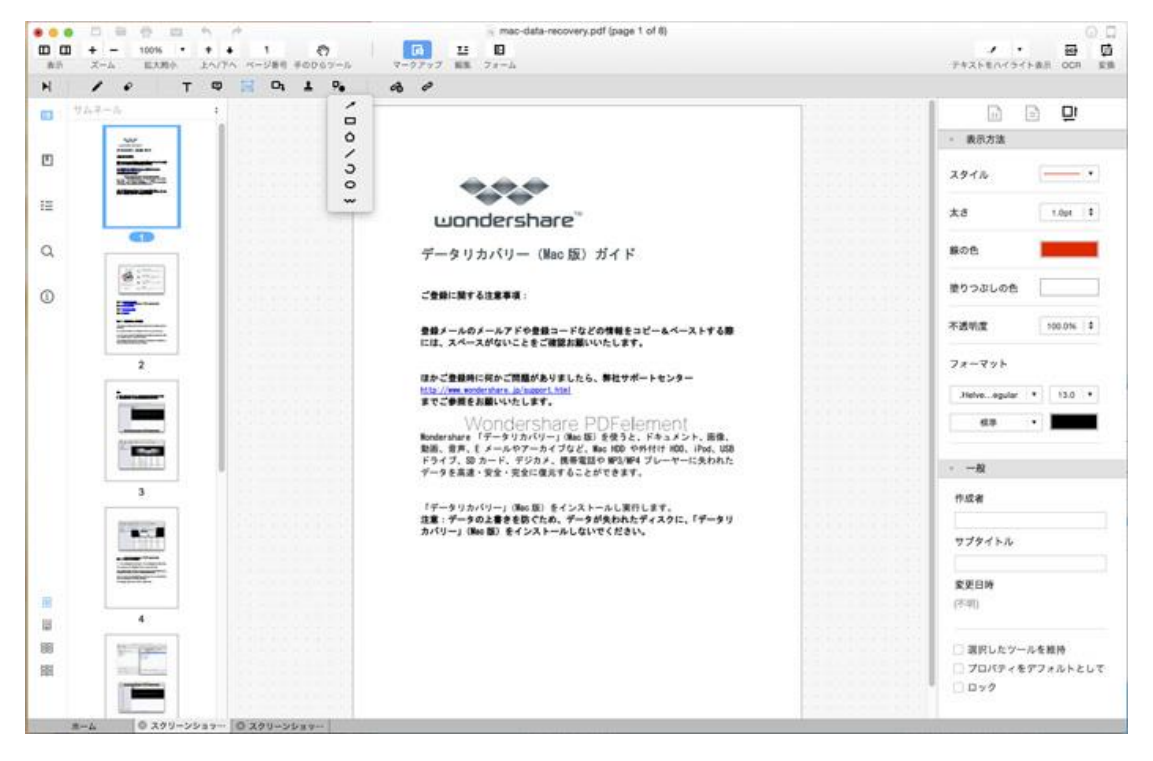

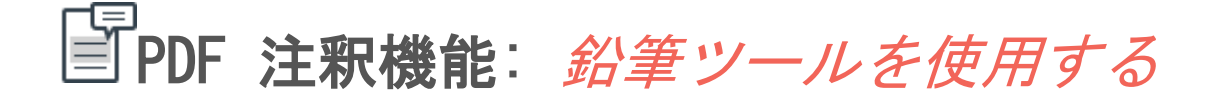

鉛筆ツールには、鉛筆ツールと鉛筆消しゴムツールがあり、フリーで図形や線をPDFペ ージに描いたり変更したりするためのツールです。

鉛筆ツールの使用法を説明します。

**Step 1**: 上部[ツールバー] で[マークアップ] メニューを開き、[マークアップ] ツール グループ鉛筆ツールを選択して下さい。

**Step 2**: PDFページ上でポインターをクリック&ドラッグし、好きな図形を描いて下さい。

**Step 3**: 自由に書いた図形の色を変更する場合、図形をクリックし、[コメントプロパティ]メニューを開いて、お好きな色を選んで下さい。

**Step 4**:作成した図形を修正する場合、鉛筆ツールの配下にある [鉛筆消しゴム]を使用して図形の一部を削除できます。

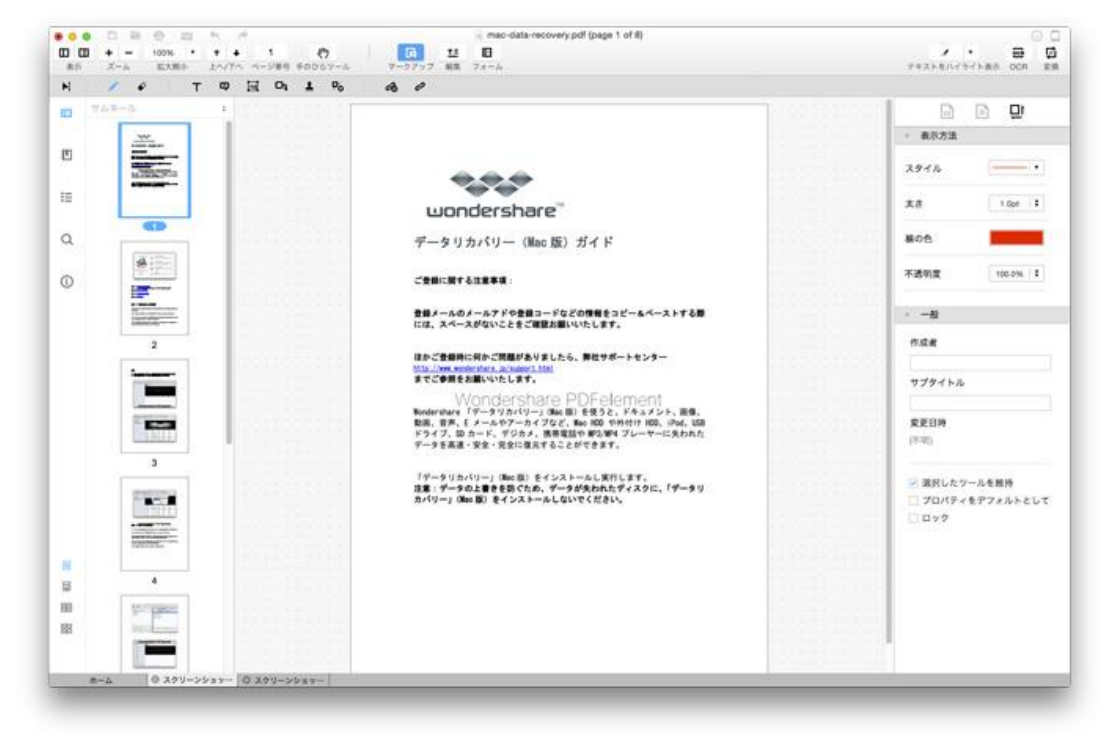

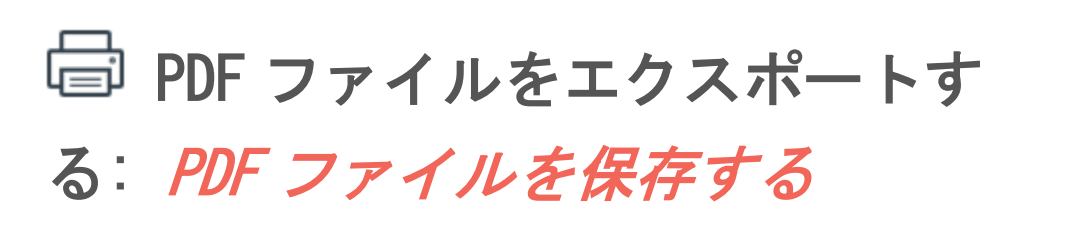

Wondershare PDF 簡単編集!では、2 つ方法で PDF を保存することができます。まずは、 現在表示しているドキュメントを保存する方法です。もう1つは、他のファイルフォーマ ットにコピーとして保存する方法です。

PDF ファイル編集中に、ツールバーのファイル -->保存 をクリックして下さい。または、 [Command+S]をキーボードで押下することでいつでも保存できます。

コピーとして保存するためには、ファイル --> 別名で保存… オプションをクリックして 下さい。または、 [Shift+Command+S] をキーボードで押下して下さい。ポップアップウ ィンドウが表示されますので、保存先のファイルフォーマットを選択して下さい。

DocumentType: PDF フォーマットとして現在のファイルをコピー保存する。

**NeXT RTFD pasteboard type**: リッチテキスト形式で、ドキュメントを RTFD フォーマットで保存する。TextEdit で編集可能。

NeXT Rich Text Format v1.0 pasteboard type:もう1つのリッチテキスト形で、ドキュ メントを RTF フォーマットでコピー保存する。TextEdit で編集可能。

| 名      | 前: mac-dat | a-recovery |       | <ul> <li></li> </ul> |
|--------|------------|------------|-------|----------------------|
| タ      | グ:         |            |       |                      |
| 場      | 所: 📄 デス    | クトップ       | 0     |                      |
|        |            |            |       |                      |
| フォーマット | : Documer  | ntType     |       | <u></u>              |
|        |            |            | キャンセル | 保存                   |

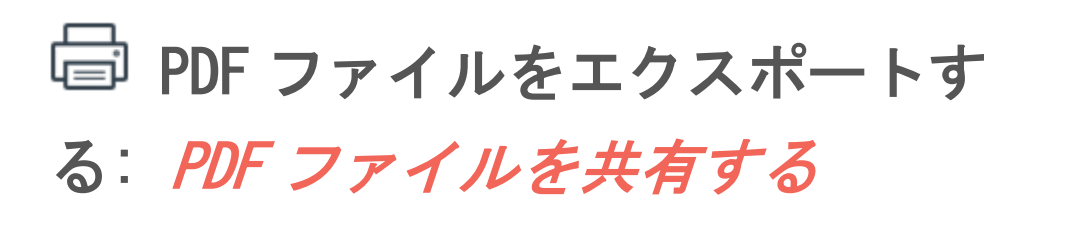

PDF 簡単編集!を使うと、以下の手順で簡単に PDF を共有できます。

Dropbox を使用して PDF ファイルを共有する方法

ファイル --> Dropbox… ボタンをクリックして下さい。Dropbox アカウントに接続する と、ファイルをアップロードできます。

アップロードボタンをクリックし、ファイルの保存先を選択します。

リンクを解除ボタンをクリックすると、Dropbox アカウントと PDF 簡単編集!の接続を切ることができます。

| PDF | element               | ノアイル 編果 衣示              | ~///         |                         |     | _  |
|-----|-----------------------|-------------------------|--------------|-------------------------|-----|----|
| ••• |                       | 開く<br>最近使った項目を開く        | #O<br>►      |                         |     |    |
| 表示  | <b>ユ</b> -ム           | 作成                      | •            | ツール                     | ₹   | クア |
| M   | 1                     | 保存                      | #S           | %                       | æ   | 4  |
| ■   | インスペ                  | 別名 C1朱仔                 | <b>ፕ</b> መድር |                         |     |    |
|     | ▶ 概要                  | PDF を最適化<br>単一のイメージとしてエ | クスポート        | 6. A. A.<br>A. A. A. A. |     |    |
|     | <ul><li>セキ:</li></ul> | Dropbox                 | •            | 開く                      |     | ٦  |
|     | セキュ                   | Eメールに添付                 |              | アッフ<br>リンク              | ロード |    |
| i≡  | <b>文書を</b><br>なし      | 復帰<br>閉じる               | ₩W           |                         |     | 2  |
| Q   | <b>権限バ</b> なし         | プロパティ                   | ЖD           |                         |     | 3  |
|     | 暗号化                   | 印刷                      | ЖР           |                         |     |    |
|     | 文書に                   | 関する制限                   |              |                         |     |    |

#### email 経由でファイルを送る方法

PDF 簡単編集!はファイルの email 送信にも対応しています。ファイル --> ファイル ボ タンをクリックすると、現在表示されているファイルが email に添付されますので、メー ル送付することができます。
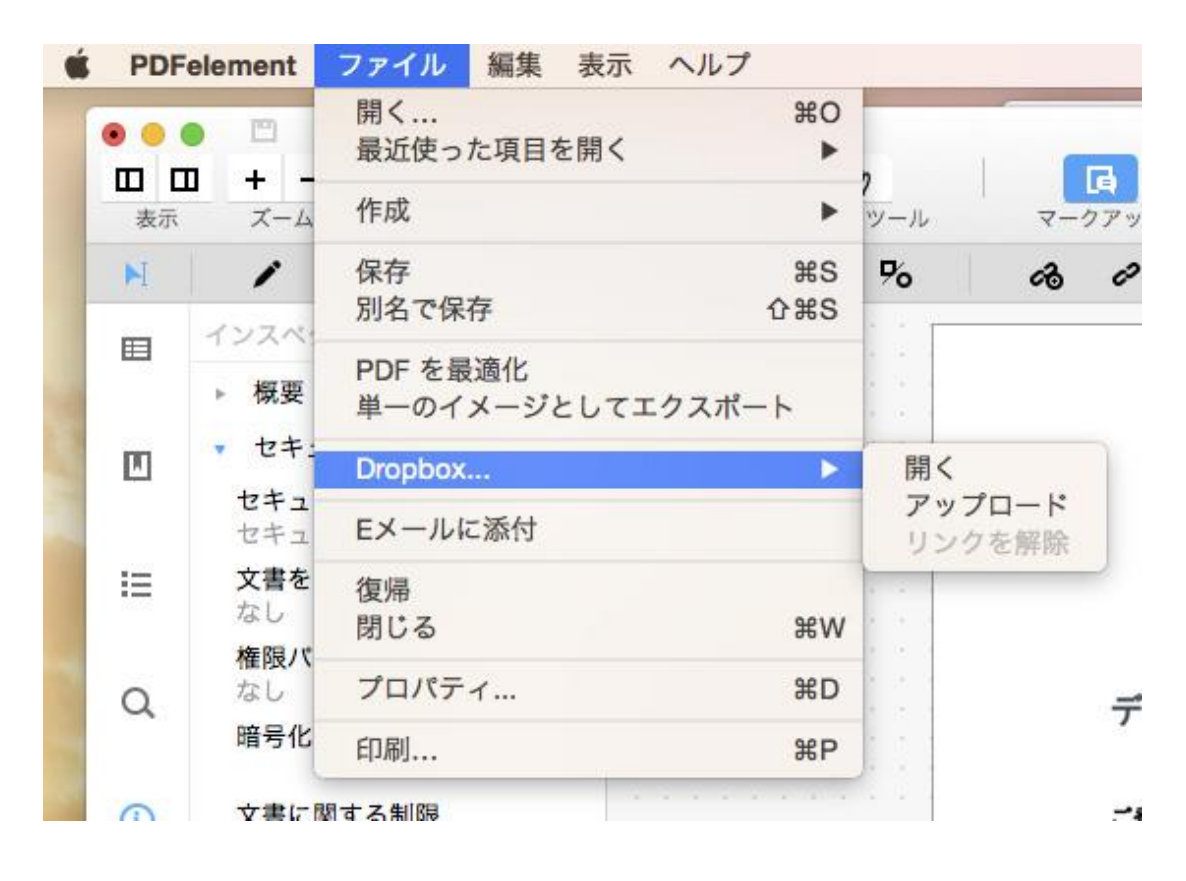

先頭へ

PDF ファイルをエクスポートす る: PDF ファイルをプリントする

PDF プリント は PDF 簡単編集!のとても便利な機能です。編集した PDF ファイルをいつ でもプリントすることができます。

ツールバーのファイル --> プリント ボタンをクリックするか、キーボードで [Command+P]を押下して、プリントウィンドウを表示して下さい。

プリントポップアップ画面で、プリンターを選択し、プリント枚数を設定し、ページをカ スタマイズすることができます。プリントするドキュメントのプレビューもできます。

| <image/> <image/> <text><text><text><text><text><text><text></text></text></text></text></text></text></text> | <b>プリンタ</b> : ▲ プリンタが選択されていません 📀 |
|----------------------------------------------------------------------------------------------------|----------------------------------|
|                                                                                                    | プリセット: デフォルト設定 📀                 |
|                                                                                                    | 22.86 · ·                        |
|                                                                                                    |                                  |
|                                                                                                    | ページ: 0 すべて 回時: 1 終7: 1           |
|                                                                                                    | 用紙サイズ: A4 210 x 297 mm           |
|                                                                                                    |                                  |
|                                                                                                    | 方向: 1 1 拡大縮小: 100 %              |
|                                                                                                    | レイアウト O                          |
|                                                                                                    | ページ数/枚: 1                        |
|                                                                                                    |                                  |
|                                                                                                    | レイアウト方向: 云 云 い か                 |
|                                                                                                    | 境界線: なし                          |
|                                                                                                    | 商商: 切                            |
|                                                                                                    | 「ページの方向を反転                       |
|                                                                                                    | 二た右反転                            |
|                                                                                                    |                                  |
| _                                                                                                    |                                  |
| PDF V 詳細を隠す                                                                                                   | キャンセル ブリン                        |

さらに、プリント属性の用紙サイズや方向や縮尺比などのプリセットを選択することがで きます。

設定が終了したら、[プリント]をクリックして紙プリントを実施します。

<u>先頭へ</u>

ヘルプ更新:2015 年9月 ◎株式会社ワンダーシェアーソフトウェア